# 総務省 電波利用 - アマチュア無線局向け 電子申請・届出システムLite

# チャレンジ!電子申請 ガイドブック

電子申請とは、インターネットを利用して、申請・届出などの行政手続を いつでも、どこからでも実現できるようにするものです。<sup>注1</sup>

電子申請を利用することで、今まで書面によって行っていた申請・届出などの手続が、自宅のパソコンを使って行えるようになります。

電子申請・届出システム Liteは、ユーザIDとパスワードを使って簡単に アマチュア局の各種申請・届出を行うことができるシステムです。

<u>電子証明書は、必要ありません注</u>2ので、パソコンとインターネット環境を お持ちの方は、是非チャレンジしてみてください。

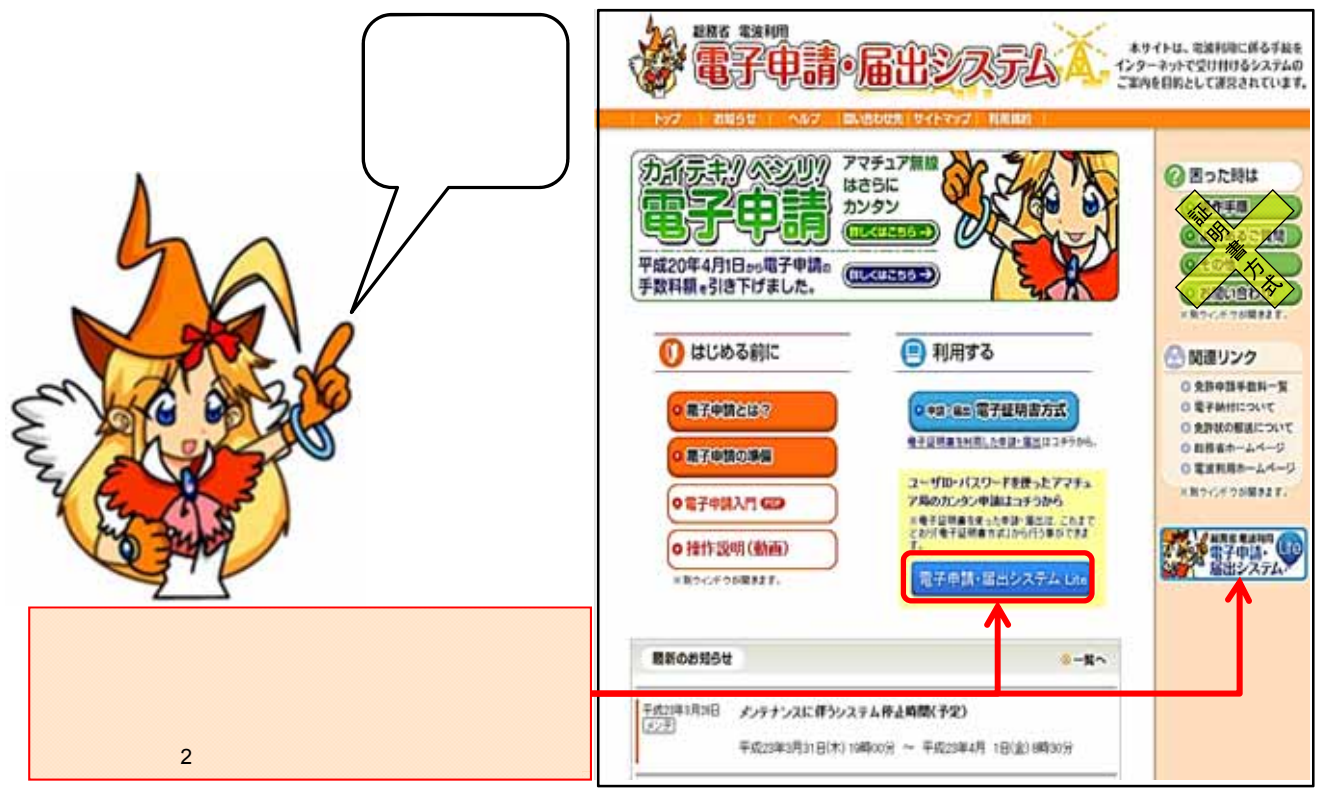

次の電子申請・届出システムトップページのURLから、電子申請・届出システム Liteを選んでください。注2 電子申請・届出システムトップページ <u>http://www.denpa.soumu.go.jp/public/index.html</u> 本ガイドブックダウンロード <u>http://www.soumu.go.jp/soutsu/kinki/dempa/radio/at/lite-guide\_book.pdf</u> 「近畿 電子申請Lite ガイドブック」で検索 または 近畿総合通信局の便利メニューをご覧ください。 注1 原則として24時間365日です。保守等のため、システムを停止する場合があります。 注2 代理人の方(又は代理申請を希望される方)及び外国の無線従事者免許証を利用した申請・届出を希望 される方は、総務省 電波利用 電子申請・届出システムの電子証明書方式をご利用ください。

総務省近畿総合通信局 ホームページ:http://www.soumu.go.jp/soutsu/kinki/

#### 電子申請の基本的なStep Step1:ID·パスワードの取得 詳細解説頁 電子申請Liteトップの新規ユーザー登録をクリックし、画面に従いパソコンの環境設定を行います。 3頁 利用規約の確認を行っていただき、ユーザー情報登録画面に必要事項を入力し、送信します。 審査の結果問題が無ければ、ID通知書が郵送で届きます。(7日程度要します。) 6頁 電子申請Liteトップの照会・ユーザ情報変更より初期パスワードを変更します。(必須 忘れないでだれ、) 8頁 (IDやパスワードを紛失したときは、ログインできなくなった場合のリンクから、再発行を受けることができます。) 電波利用電子申請・届出システム Lite Plat Phates Puter 電子申請・届出システムLiteの トップページをお気に入りに登録し Liteトップページ ましょう。 中語・描述 初めて電子中誌を利用 135 1:55 Tips 0 &7+35100 V 0 10 10 11-Step2以降では、 照会・ユーザ omoros 情報変更から、申請書の受付状 Q RAILESS DOTION IL 況や、審査の進行状況などを確 DECE TOR FAILT AT 認することができます。 Stats. この頁は、基本的な電子申請の Step を示しています。 解測シンク Address of the second (11) いたが見まれたの時になりを使ったが 詳しい操作手順は、それぞれ詳 -------を思ひれまやードを実施されていた 細解説頁をご覧ください。 Step2:電子申請 詳細解説頁 電子申請Liteトップの申請・届出より電子申請書を作成し、送信します。 簡単再免許申請 11頁 15頁 再免許申請

免許(開設)申請·変更申請

受付審査の結果問題がなければ、電子メールで手数料納付の案内が届きます。

#### Step3:電子納付

電子申請Liteトップの<u>照会・ユーザ情報変更</u>より納付情報照会を開き、収納機関番号、納付番号、 確認番号を調べます。(収納機関番号は00100、納付番号はお知らせメールにも記載しています。) 開局申請、再免許申請の場合は、銀行・郵便局のPay-easy対応ATMから手数料を納付します。 インターネットバンキングをご利用の方は、パソコンの画面からも納付できます。 電子申請の手数料額 開局50W以下2,900円、50W超え5,500円 再免許1,950円

郵送で免許状の受け取りを希望される場合は、切手を貼り、宛先と電子申請番号を明記した返送 用封筒を、手数料納付後にお送り下さい。(手続の種類や審査の結果により免許状が交付されない 場合もあります。)

| 1 |                |
|---|----------------|
|   | 郵送 または 近畿総合通信局 |
|   | の窓口 で免許状を受け取り、 |
|   | 電子申請完了です。      |
|   |                |

| CAULD AN IN | A WORLD A THE AND                   |
|-------------|-------------------------------------|
|             |                                     |
| INC REASS   |                                     |
| CENTRE CON  | WAT DEFENSIVE RECEIPTION CONTRACTOR |

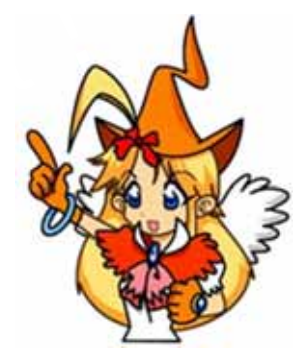

19頁

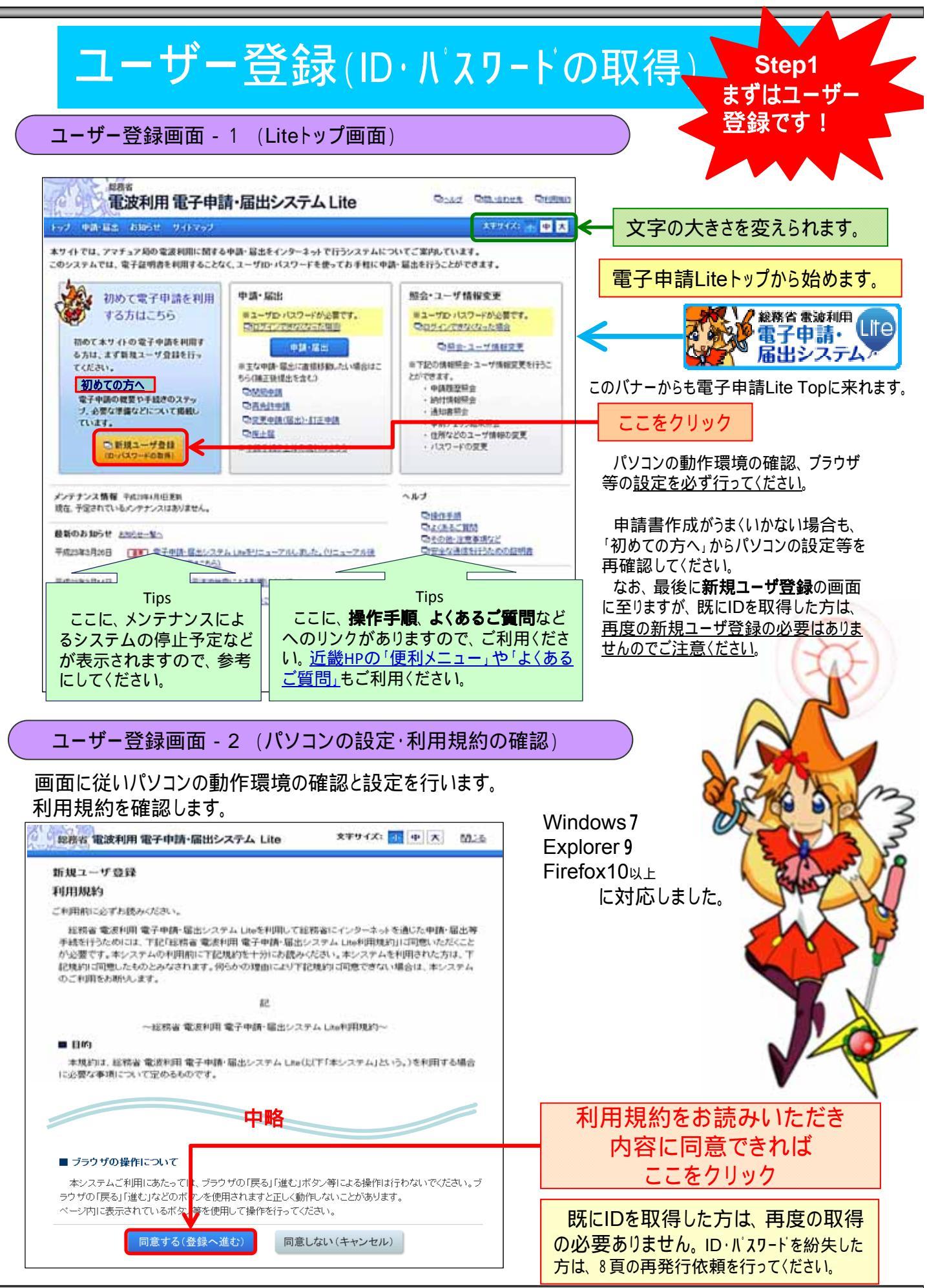

| 「ユーザー登                                                                                                    | 録画面 - 3 (ユーザ情報の入力)                                                                                            |                                                                  |
|----------------------------------------------------------------------------------------------------|----------------------------------------------------------------------------------------------------|------------------------------------------------------------------|
| 8月8日 電波利用 電子中                                                                                             | 請・届出システム Lite ロッエュ ロロルロンセル ロロロロロ メギサイ                                                                         |                                                                  |
| 新規ユーザ登録<br>ユーザ <u>単和入力</u> > 入力の容易型 >                                                                     | 世は死了 > (●面) > (C17-F変更 > ●目・描出へ                                                                               | 8                                                                |
| ユーザ情報入力<br>キキ画面はユーザロッパスワードの<br>体別けらい思力のでくて承報、は                                                            | ガイドに従い、各フィールドに入力して                                                                                            | ください。                                                            |
| +登録手続中はブラウザの「戻る」「道む」<br>キ社団(クラブ)局の場合は、必ず代表者の                                                              | ギシンを使用しないでくだえい。<br>わか登録してくだえい。また、ユーザロ・バスワードは社団ごとに必要です。                                                        | アマチュア局を開設していますか?                                                 |
| 中部を用型<br>フマチュア局例注ノ未例法の別(会演)<br>個人/計例(からつの別(会演))                                                           | <ul> <li>問しアマチュア局を開設、有効な先行がある方は「開設高」を運用してくたさい。</li> <li>■ 開設賞 ○ 未開設</li> <li>○ 年人 2 计時(/&gt;&gt;1)</li> </ul> | チェックを、未開設又は失効の場合は<br>「未開設」にチェックを入れてください。                         |
| 氏名又は名称<br>社団(クラゴ)局名(会現)<br>(全角な文字に内)                                                                      | 三 昭右ママチュア兼辞領未部 (例:総務アマチュア兼結クラブ)                                                                               | 社団か個人にチェック。 社団を選択                                                |
| 社田(クラブ)第677月十(会領)<br>(全角カナ50文平に内)<br>億人又は代表者名(会領)                                                         | (内にの方アステュアムセジラガ」(第:ソウムアマチュアムセンクラブ<br>参考:同利用可能な文字について                                                          | 個人(又は代表者名)を入力してくた                                                |
| (計全角40文字以内)<br>個人又は代表者名フリガナ(会演)<br>(計全角カナ40文字以内)<br>体研                                                    | ■ 大阪 」 名达斯 (例:毎時 木和)<br>セイオオサカ 】 メイ 図D                                                                        | さい。姓名・フリガナを入力してください<br>郵便番号から住所、住所から郵便番                          |
| ユーザID通知書の送付先とな                                                                                            | ります。転送不可で郵送されますので、現在お住まいの住所を入力してください。<br>性性やしてなさい。                                                            | 号の検索機能が付きました。                                                    |
| <ul> <li>(半角数学3文字 - 4文字)</li> <li>(単角数学3文字 - 4文字)</li> <li>(新画符県・市区町村(会現)</li> <li>(ホーエ目(ASIR)</li> </ul> | 000 - 8726 (M:100-6026) 郵便番号から住所を検索<br>大阪府 ・大阪市中央区 ・ 住所から郵便番号を検索                                              | 丁目・番地、アパート名、部屋番号ま<br>で、この欄に入力してください。                             |
| (全角の文字に内)<br>町・丁目フリガナ(会明)<br>(全角カナ50文字に))<br>フリガナ                                                         | 大手前1 - 5 - 44 (例:書+解2-1-2) <b>番地・部屋番号まで</b><br>オオテマI1-5-44 (例:カス2ガセキ2-1-2)                                    | 町・丁目欄の読みを全角のカタカナ     数字 - (ハイフン)で入力してください                        |
| 電話番号(必須)<br>(半角数字15文字以内)<br>主年月日(必須)                                                                      |                                                                                                    | 昼間連絡のつく電話番号を入力してください。                                            |
| (各入力欄につき半角数平2文平以内)<br>免許の番号(必須)                                                                           | はATU ● 2011年10月1日 1日<br>素値形を複数時間を、ている場合は、代表する素単単形の先計量号を入力してびさい。                                               | 生年月日を入力してください。                                                   |
| (12年10月1日日)<br>「「北井号<br>(半角英数子6文子以作」)                                                                     |                                                                                                    | アマチュア無線局を開設している場合<br>は、免許番号とコールサインを入力して                          |
| 無續援事者免許証の番号(必須)<br>(半角英数F8文字に内)                                                                           | - 従事者番号に「ABC000123-2」のようにハイアン付きの枝香が存在する場合、ハ<br>- 数字の(ゼロ)と英字の(オー)の途、などにご注意(ださい。<br>EBIN0000                    | (たさい。(複数お持ちの場合は、代表局のもの)                                          |
| 申請者情報から自動入力<br>※「申請<br>兼結先                                                                                | *が775-175111<br>*********************************                                                             | 者免許証番号を入力してください。<br>番号は英字(2~4文字)と数字の構成                           |
| た6又は6時 <mark>(6頃)</mark><br>計全角和文字 3円)<br>モ&又は28 <sup>111</sup> (H+(金宿)                                   | 2日回(2017)時の場合は、必ず#常義の通知法として(ださい。<br>参考(局非用可能なの主に入いて<br>姓 大阪 名(古町 (例):総務 太部)                                   | 英字の最後は、O(オー)ではありません。<br>ハイフン以下の数字は、不要です。<br>外国資格のみでは、IDを発行できません。 |
| 計全角力大級文字以四)<br>設新番号 <b>(必須)</b><br>季角数字15文字以内)                                                            | t±{   オサカ   ×+  502 (№: >24   502)<br>06-6942-8548 (№:500000000)                                              | このボタン(申請者情報から入力)を                                                |
| 数子メールアドレス<br>登録した電子メールアドレスには、納付す<br>ドメイン(電子メールアドレスの)の*(別類の<br>参信時期の自分となっている場合があり                          | >>不備に開する重要なお知らせか送付されます。<br>>文字)が「@burga sournup」はである電子メールが受信可能であることをご確認したみい。<br>ます、)会表:○Nマールが描かれ、場合の描述表現      | 押する、氏名・電話番号が申込者情報が自動入力されます。                                      |
| 電子メールアドレス(会現)<br>(半角英数記号100文字以内)<br>電子メールアドレス(確認(会現)                                                      |                                                                                                    | メールアドレスを入力してください。 確認の為2度入力してください。                                |
| (半角英数記号100次字に約5)<br>精内容の不識優結等は、上記の電子が<br>1050ダメール                                                         | [Serpe®counting jp ] (リー:Serpe®counting jp)<br>ルクドレスに送付されます。入力対容に副別がないよう、十分にご注意びされい。                          | Tips                                                             |
| -58386276/USI(69) 0.6                                                                                     | 95.セノールの範疇を希望すると、「希望の機能のおねらせがリールで転倒されます。<br>望する 〇米酸-ムッ<br>リービスに関するわねらせ<br>タンクザンス開発 未たスタールのサービスに関する情報をおねらせらます。 | 携帯電話のメールアドレスにするこ<br>もできます。(500文字以上受信可能なもの)                       |
|                                                                                                    | WHICHTF&Ex00510<br># 9400 915800487 FBに 第会計中国新聞研究とールでた500512します。 本<br>お知                                      | システムの <b>サービスに関するお知らせ・免許に関す</b><br>らせのメール配信を希望するか希望しないかを選        |
|                                                                                                    |                                                                                                    | 〈ださい。<br>D取得後は、「照会・ユーザ登録情報変更」から開                                 |
| 入刀が元了し、                                                                                                   | 唯認してOKなら、ここをクリック。 始・                                                                                          | 亭止することができます。)                                                    |

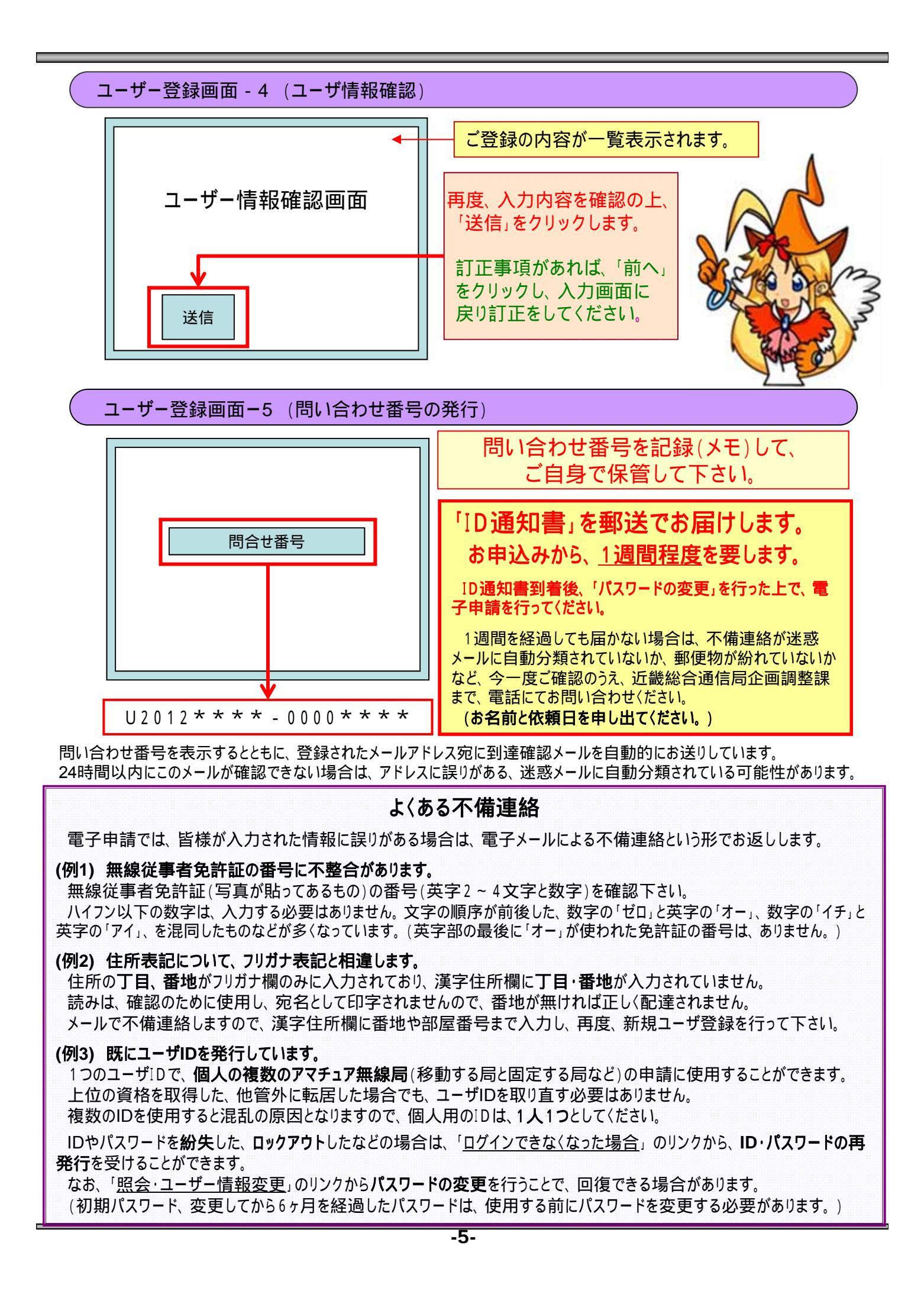

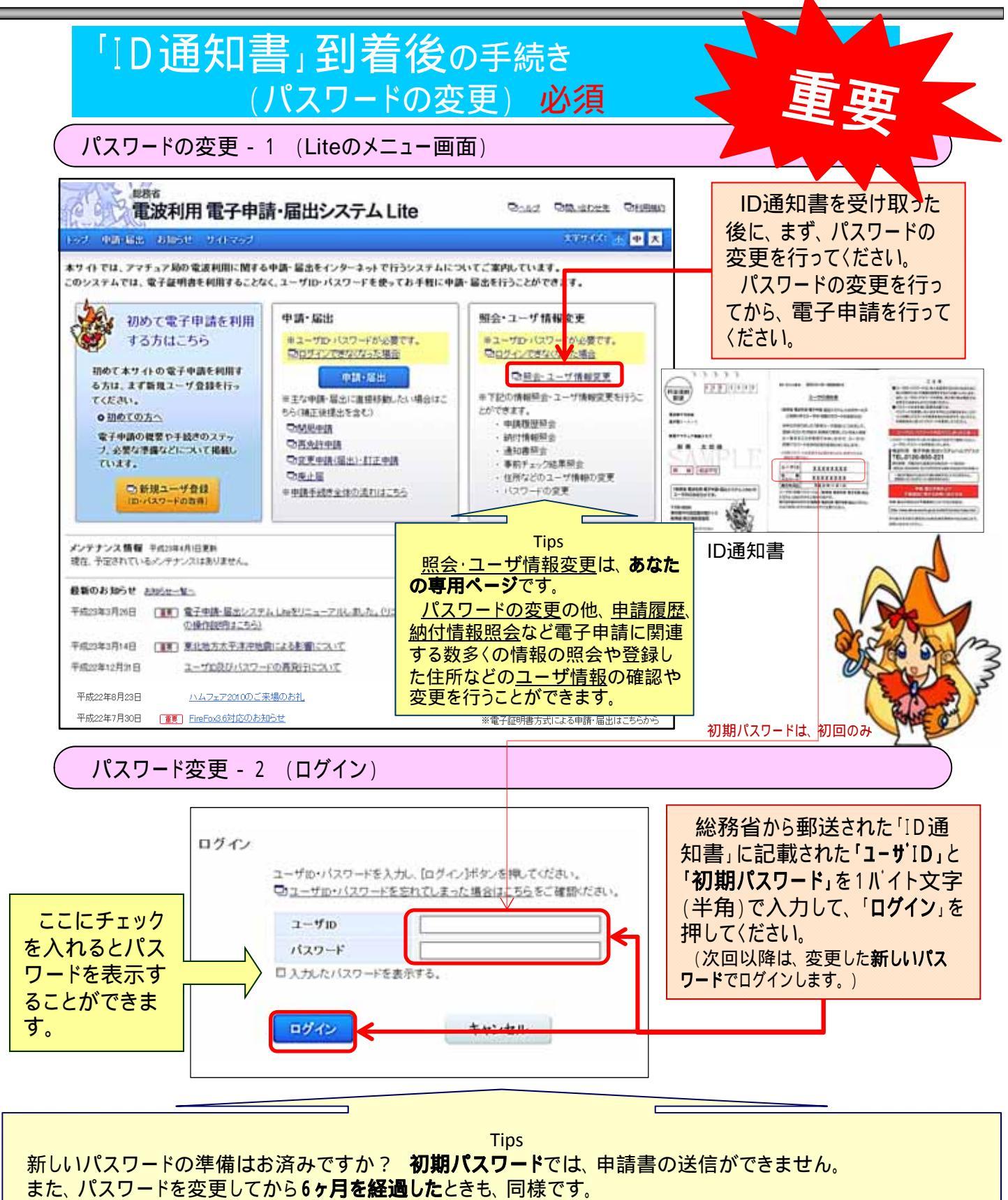

申請書を送信する前にパスワードを変更してください。

パスワードは、大文字・小文字・数字を区別して正確に入力する必要があるので、パスワード入力欄の下側の「 入力したパスワードを表示する。」にチェックを入れて、パスワードを確認してください。

パスワードの入力を10回間違えると、ロックアウトします。(正しいパスワードの入力で、誤回数を0にリセットします。) ロックアウトした場合は、ログインできなくなった場合のリンクから、IDの再発行を受けることができます。

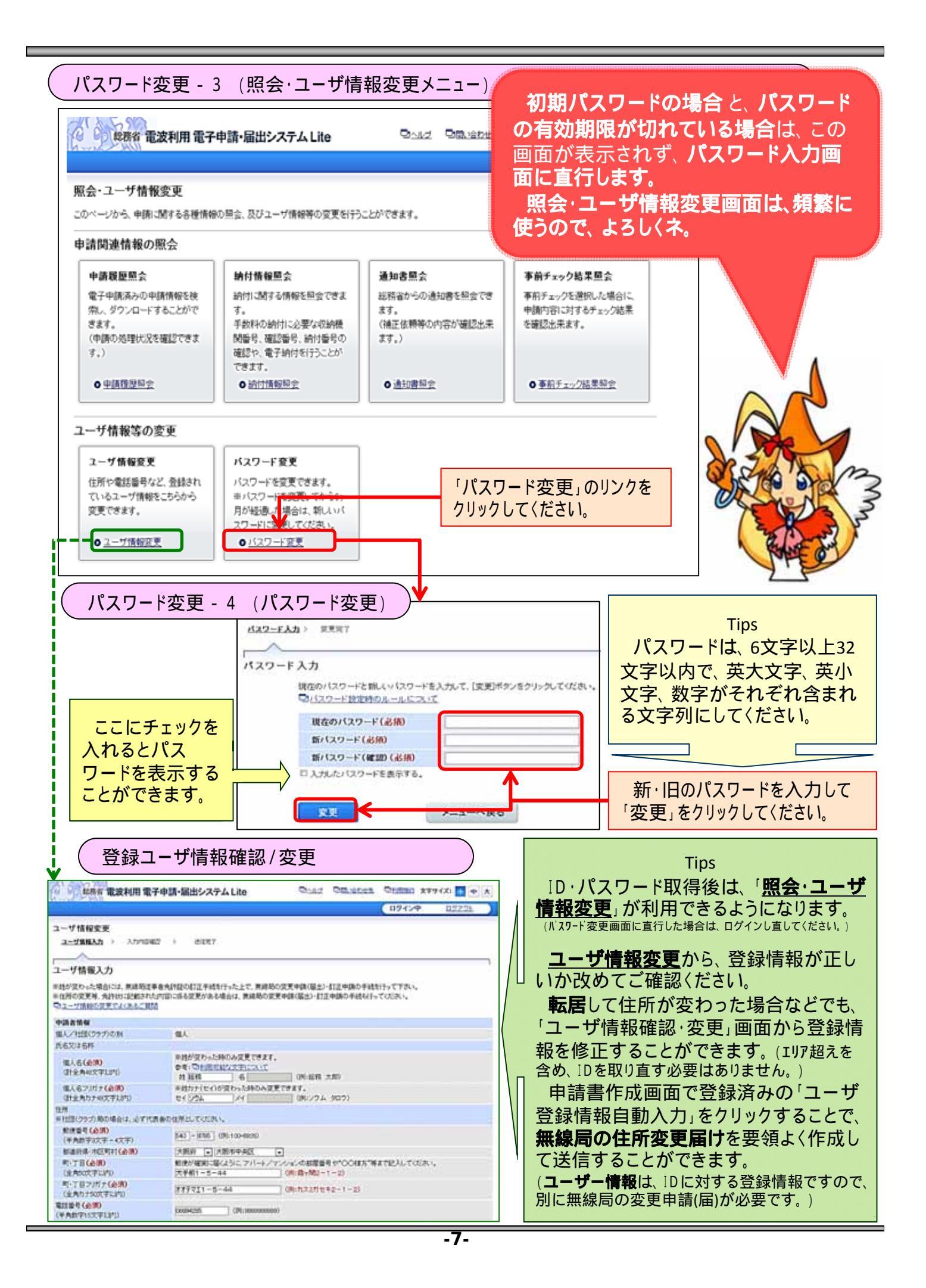

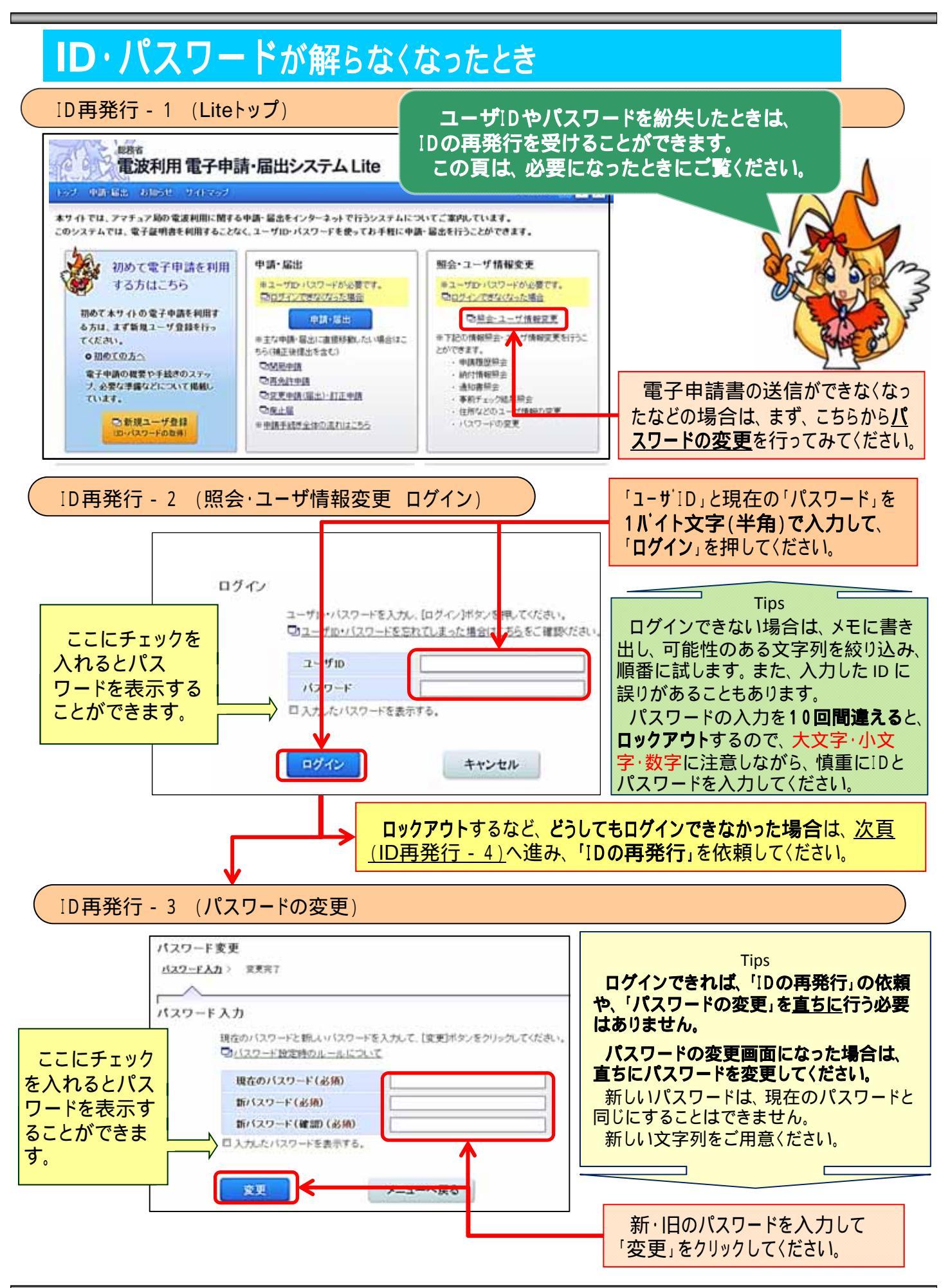

#### ID再発行 - 4 (Liteトップのメニュー画面) 起港省 電波利用 電子申請・届出システム Lite 0 電子申請Liteトップから、「ログインできなく なった場合」のリンクをクリックします。 WINDER AREAS PARAME 本サイトでは、アマチュア局の電波利用に関する申請・届出をインターネットで行うシステムについてご案内し このシステムでは、電子証明書を利用することなく。ユーザID・バスワードを使ってお手軽に申請・届出を行うことができます。 1 申請,探池 昭会・フーザ情報変更 初めて電子申請を利用 する方はこちら ※ユーザロ・パスワードが必要です。 サロバスワードが必要 日ロジェンできなくからた場合 国内ダインできなくなった場合 初めて本サイトの電子申請を利用す ◎ 粮金 / 竹情報変更 申請・福出 る方は、まず新規ユーザ登録を行っ ■下記の情報協会 コーザ情報営業を行うこ 半主な申請・届出に直接移動したい場合はこ TKEAN. とかできます。 ちら(補正確接出を含む) ○初めての方へ 中铁铁铁铁 CMERIA 電子申請の概要や手続きのステッ 納付情報詞 ◎再允許中國 ブ、必要な準確などについて掲載し 通知書料会 □安東申請(留出)・訂正申請 事前チェック 1単県会 ・住所などの:一寸情報の変更 TUIT. Christian ◎ 新規ユーザ登録 · 1027-FC 28 ※申請手続き全体の流れはこちら (ローパスワードの目前) NNJ メンテナンス情報 モホルキ(月旧更新 現在、予定されているメンテナンスはありません。 ◎ 操作手順 CLOBACH ここをクリック 最新のお知らせ おおらせーなへ 日子の他・注意事項など ID再発行 - 5 (再発行情報入力) BBT 電波利用 電子申請・届出システム Lite Coad Oblighten Oblight XVVIX + + X 無線局の諸元は ユーザID・バスワード再発行 必要ありません。 高発台集積入力 ) 入力内容相目 ) 送信用了 ⇒ (後古) ) (13.2-1実美 ⇒ 非詳:吸(()) 再杂行情报入力 忘れた場合は空欄にして下さい。 ユーザの・パスワードを交わてしまった場合、又はパスワードをロックアウトしてしまった場合は、 ・パン・ハン・フ・CARTULARICARE、2014パスワーをおっクフリしてしまた場合は、一部のキャンパントのあったのかない場合は、単位ユーザ型は「お別車」でなどさい。 単有知行すると、本面部に入力により容で、登録集みのユーザ情報が支持されます。 (ただし、個人/社団(クラウ)の別、生本月日、及び美雄(学者先分杯)の登号は京美されませ。。) 社団の場合は、入力してください。 中語書語和 日かる方のみ入力してくださ 3-100 個人(又は代表者名)を入力してくだ 1118(29:0) 国人/社団(クラブ)の料(会知) さい。姓名・フリガナを入力してください。 氏名又は名称 社団(クラガ)局舌(会現) (全角に文平に内) 社団(クラガ)局名ア)ガナ(必須) (金角カナ50文平13年) 生年月日を入力してください。 值人又は代表者名(必须) (計主角4)又平131() 6 新規ユーザ登録を行ったときに入力した無 個人又は代表者名フリガナ(必須) (計会角カナ4)又平に約0 \*\*\*\*\*\*\*\* 204 900) 線従事者免許証の番号を入力してください。 生年月日(会明) NON # A B (各人力間につき半角数下に文字に約) 番号は英字(2~4文字)と数字です。 .1070.101111111...... ・社会(シラン)局の場合は、必ず代表者の無縁法事者先許の番号を入力 英字の最後は、O(オー)ではありません。 ARR AND ARRA 黒綿は手お丸お証の番号(必須) 这手者看号ICTABCCRM のようにハイフノ付きの秘羅が存在する の違いなどにご注意できた。 (半角周前(于)(文字以内) ハイフン以下の数字は、入力不要です。 11.05 ユーザID通知書の送付先となります。転送不可で郵送されますので、現在お住まいの住所を入力してください。 郵便番号から住所、住所から郵便番 + 社田(252) 動力構定は、企業 和供給号(会部) 郵便番号から住所を検索 号の検索機能が利用できます。 540 - 1755 (91:100-0926) 新設備率(1200) (半角約平3次平 - 4次平) 新進用率(市区町村(会領) 大阪府・大阪市中央区・住所から郵便番号を検索 新聞が確認に届くように、アパーナノマンルンの新聞番号やいOO様方「専まで記入しての (例) 商士間2~1~2) 吗-丁目(会历) 町・丁目・番地、アパート名、部屋番号 (金融60文字上)中日 町-〒目つりガナ(金明) (全内ウナの次平に町) フリカナ まで、この欄に入力してください。 (例)カス2月ゼキ2-1-25 1115 町・丁目欄の読みを全角のカタカナで入力 電話番号(必須) i (m (平角数学15文学以内) してください 電子メールファレス 豊雄した電子メールファレスには、納付や不識に残する意思なわからせが送付されます。 生命した電子メールファレスには、納付や不識に残する意思なわからせが送付されます。 電子メールアドレス 0 ドメイノ(電子メールアドレスのでき)開め文字がが「Bakinga Bound Book」である電子メールが (受信相互の目前定となっている場合が通ります。)参考:□マールが描かれては合の時に手道 昼間連絡のつく電話番号を入力してください。 電子メールアドレス(会領) (半角美数記号100文字に計) (gi ki 14,000,000 メールアドレスを入力してください。 電子メールアドレス(展開)(会現) (半角高数記号100文字に約0 確認のため、電子メールフドレスをもう一個人力して ing all direation up p 確認の為2度入力してください。 信頼内容の不保護結果は、上記の電子 十分にご注意の表記し 116:

すべて入力したら、ここをクリック

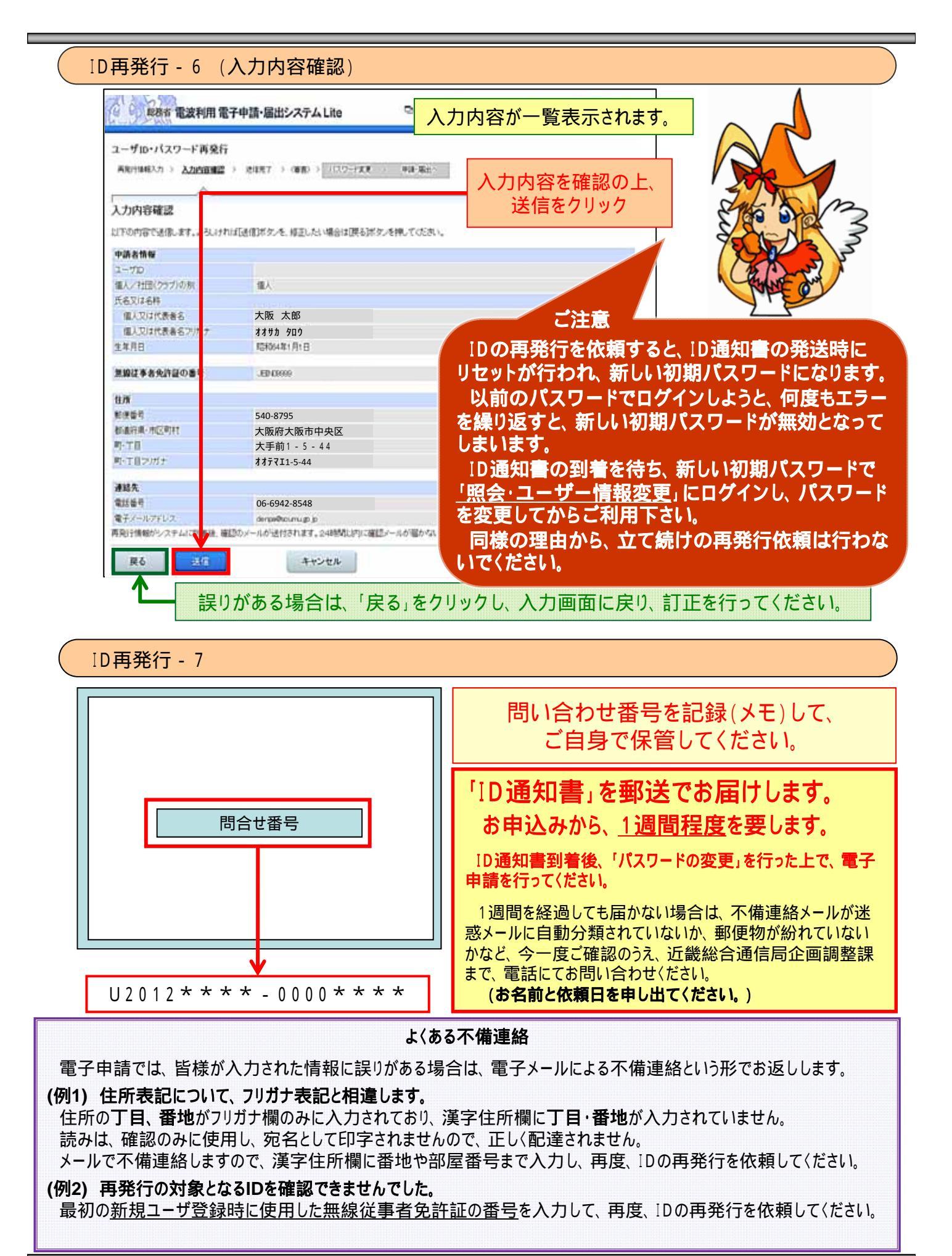

<sup>-10-</sup>

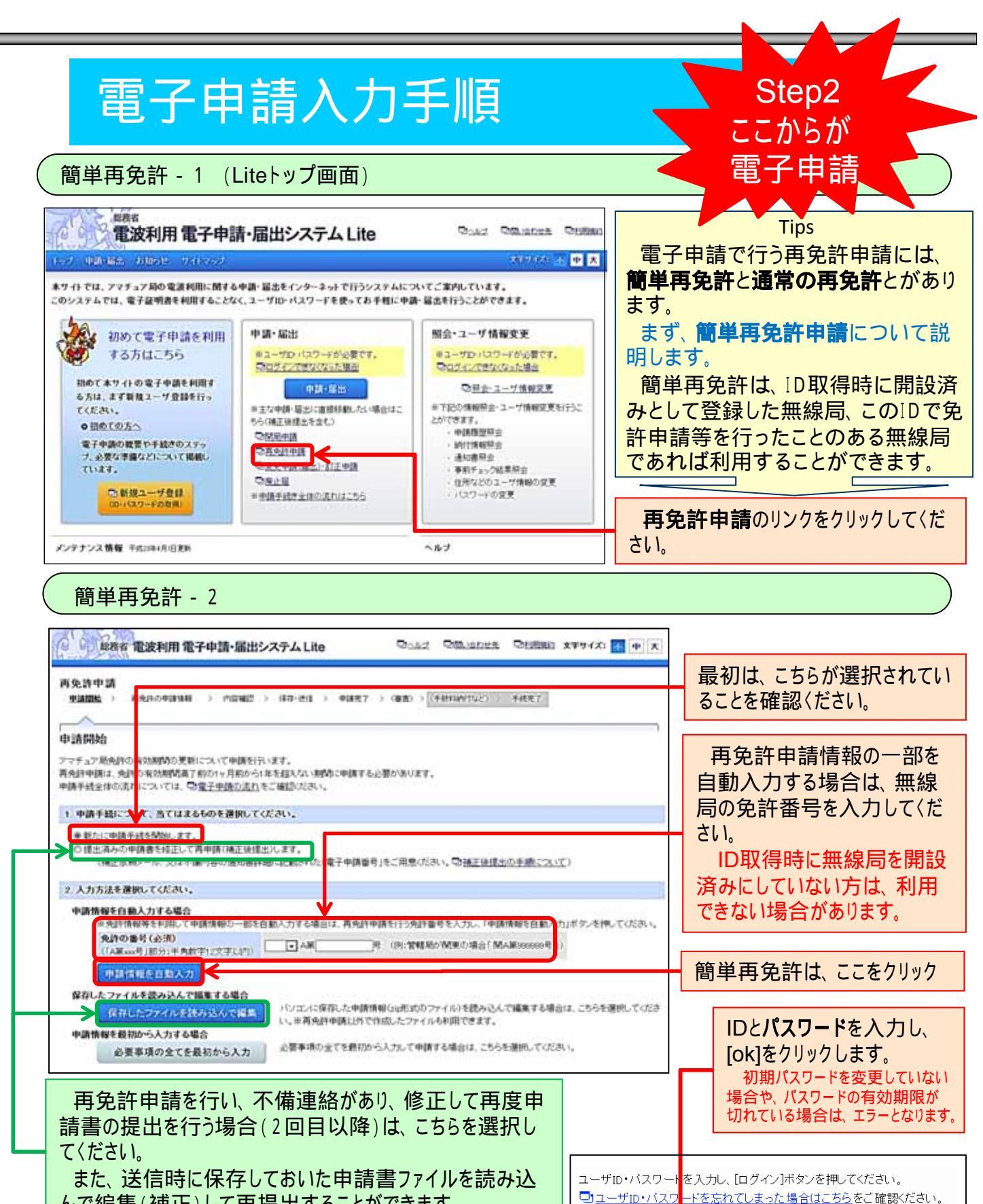

んで編集(補正)して再提出することができます。

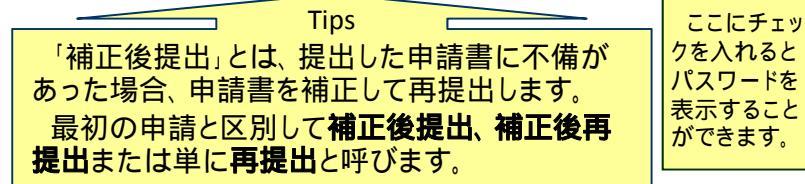

ユーザID

バスワード

入力したバスワードを表示する。

キャンセル

| States and a second                                                                                                    | 用電子甲請・届出システムし                                                                                                    | ite 4012 95                                                                                                    | alation within 279                                                                                                    | A. (1) P X                                                            | スナッハクロを見た                                                                                                    | 1164 5                                                                                                    |
|----------------------------------------------------------------------------------------------------|----------------------------------------------------------------------------------------------------|----------------------------------------------------------------------------------------------------|----------------------------------------------------------------------------------------------------|-----------------------------------------------------------------------|----------------------------------------------------------------------------------------------------|----------------------------------------------------------------------------------------------------|
| <b>师免許申請</b>                                                                                                    |                                                                                                    |                                                                                                    |                                                                                                    |                                                                       |                                                                                                    |                                                                                                    |
| 明朝はう 高生計の日                                                                                                    | <b>油油板</b> > 内容相控 > (##+36)                                                                                                    | 1 > 申録売? > (審査) > (手数144                                                                                                    | かけなど) > 半続売了                                                                                                    |                                                                       | lips<br>5 <b>会社の空分期間</b> (+ :                                                                                                    |                                                                                                    |
|                                                                                                    | -                                                                                                    |                                                                                                    |                                                                                                    |                                                                       | <b>9光計の文刊期間</b> は、<br>該の右効期限の1年前                                                                                                    | 無縁戸<br>(1)                                                                                                    |
| 与免許の申請情報                                                                                                    |                                                                                                    |                                                                                                    |                                                                                                    | 元前                                                                    | すの 百効 新限の 「牛肉<br><b>まで</b> となっています。                                                                                                    | C. U.I.                                                                                                    |
| 1示された内容を確認し、公司<br>1画面で入力できない項目を                                                                                                    | 防い項目を入力してください。<br>繊維する場合は、「繊維」ボタンをクリッ                                                                                                    | 久てだおい。                                                                                                    |                                                                                                    |                                                                       | の期間外では、簡単語                                                                                                    | 再免許<br>## 4                                                                                                    |
| (免許人の住所等や事項書)<br>(入力を開発化するために一)                                                                                                    | 設立事務計畫の内容に変更がある場<br>節の項目を自動表示していますが、条                                                                                                    | 合は、別述「変更申請(届出)・訂正申請<br>件によっては免許情報が表示されないこ                                                                                                    | iをi行う必要があります。<br>とがあります。                                                                                                    |                                                                       | D取得時に未開設とし                                                                                                    | せん。<br>てIDを                                                                                                    |
| 尼先<br>東波県の新知                                                                                                    | 近畿総合通信局長                                                                                                    |                                                                                                    |                                                                                                    | 得                                                                     | した場合や、住所・氏名                                                                                                    | らか相                                                                                                    |
| nue novielni                                                                                                    | 2717.127.00                                                                                                    |                                                                                                    |                                                                                                    | 9                                                                     | る场合も、間単冉兄計                                                                                                    | を利用                                                                                                    |
| 申請者情報(ユーザ情報よ<br>・申請者情報に表示されてい                                                                                                    | 9日動入力されています。)<br>る情報が、お持ちの免許状の記載と異                                                                                                    | なる場合は、先許状の記載に合わせてい                                                                                                    | 8正する必要があります。                                                                                                    |                                                                       | anccかのります。<br>の場合は、由詰開始i                                                                                                    | 画面7                                                                                                    |
| 中国者情報を修正する場合                                                                                                    | は、ペーノ下部の「編集」ボタンをクル                                                                                                    | クして(だおい)                                                                                                    | አአቲክ ላበሳ                                                                                                    | TIN.                                                                  | 要事項の全てを最初                                                                                                    | から入                                                                                                    |
| 60世<br>新聞書名                                                                                                    | 540-8795                                                                                                    | 電話電号                                                                                                    | 06-6942-8548                                                                                                    | ボ                                                                     | タンをクリックしてくださ                                                                                                    | 561                                                                                                    |
| 主所                                                                                                    | 大阪市中央区大手前1-5-                                                                                                    | 4 4                                                                                                    |                                                                                                    |                                                                       | のガイドブックの「通常                                                                                                    | 常の再                                                                                                    |
| 住所プリガナ                                                                                                    | オオサカシチュウオウクオオテマエ1-5-44                                                                                                    | 1                                                                                                    |                                                                                                    | 許                                                                     | 」(P15)をご覧ください。                                                                                                    |                                                                                                    |
| を許伏情報(免許情報より                                                                                                    | 1動人力されています。)                                                                                                    |                                                                                                    |                                                                                                    | t.                                                                    | お、次回以降は簡単                                                                                                    | 再免討                                                                                                    |
| 相任の番号                                                                                                    | 近A第3333333                                                                                                    | 18)5087#1+1 087140                                                                                                    | - BATT BAR ALL ST. AN                                                                                                    | 利.                                                                    | 用できるようになります                                                                                                    | ۲.                                                                                                    |
| 取知信号(呼出符号)                                                                                                    | C.                                                                                                    | HYTERA CORENVERT PORT                                                                                                    | A WATE A CALIFORNIA STRATE                                                                                                    | 1                                                                     |                                                                                                    |                                                                                                    |
| 制作の業費用                                                                                                    | JA3····                                                                                                    | 000120108837.00                                                                                                    |                                                                                                    |                                                                       | 自動入力されていま                                                                                                    | ます。                                                                                                    |
| WARE TO BE                                                                                                    | 辛5年未満の有効期間を希望する                                                                                                    | 着会は、ページ下部の「編集」ボタンをクリ                                                                                                    | らなてください。                                                                                                    |                                                                       | 内容を確認してくだ                                                                                                    | さい。                                                                                                    |
| CPT 2 (0.55/T) T/T+#08.8                                                                                                    | the second second in the second second second                                                                                                    |                                                                                                    |                                                                                                    |                                                                       |                                                                                                    | 000000000000000000000000000000000000000                                                                                                    |
| #望する先許の有効期間                                                                                                    | 成大有效期期(IS年M)を希望                                                                                                    |                                                                                                    |                                                                                                    |                                                                       |                                                                                                    |                                                                                                    |
| ARTOANAM<br>Ba                                                                                                    | 成大有効期間(5年間)を希望<br>移動するアマチュア県                                                                                                    | の場合は扱う、ハンディ様・車載様(モー)                                                                                                    | ビル機)等を含めた全ての送信勝の                                                                                                    | 台款を記載してくだ                                                             | 移動するアマチュア毎                                                                                                    | <b>娘</b> 居                                                                                                    |
| 希望する発行の有効期間<br>備考<br>特許する送信機の古教<br>(半角数学3文字以内)                                                                                                    | 成大有効用的の年的を希望<br>移動するアマチュア展<br>さい。                                                                                                    | の場合は扱い、ハンディ機・車載機(モー                                                                                                    | ビル機)等を含めた全ての逆信機の                                                                                                    | 台動を記載していた                                                             | 移動するアマチュア無限11 送信機の会物                                                                                                    | 線局<br>を λ +                                                                                                    |
| 希望了る先生行()有功制作的<br>備者<br>移動する送信機の合款<br>(半角数子3文字以前))<br>業者                                                                                                    | ■世大有の利用的(5440)を希望<br>移動するアマチュア県<br>さい。<br>□□                                                                                                    | の場合に扱い、ハンディ機・車転機(モー                                                                                                    | ビル機)等を含めた全ての逆信機の                                                                                                    | さわを記載してび、                                                             | 移動するアマチュア無限り、送信機の台数                                                                                                    | 線局<br>を入り                                                                                                    |
| 希望する発生やの有効増加<br>備考<br>時期する送信様の台抜<br>(半角数学立文子以内)<br>着考<br>(金角200次子以内約17年)<br>様在の文子数>0文子                                                                                                    | (日本市の時間(5440)を希望<br>移動するアンチュア県<br>さい。<br>三<br>また)                                                                                                    | の場合は扱い、ハンダィ機・車転機(モー                                                                                                    | ビル機)等を含めた全ての逆信機の                                                                                                    | 5854280.TCL                                                           | 移動するアマチュア無限り、送信機の台数<br>してください。                                                                                                    | 線局<br>を入力                                                                                                    |
| 希望する場合の有効増加<br>勝利する送信機の古款<br>(半角数子3文子以内)<br>唐考<br>(金角200次子以内約)(予約)<br>成在の文字数>0文字<br>熟録局事項書及び工事語                                                                                                    | 世大有印刷的(3440)を希望<br>移動するアマチュア展<br>さい)<br>さい)<br>うい)<br>さい)<br>さい)<br>うい)<br>うい)      | の場合に扱い、ハンディ機・車動機(モー                                                                                                    | ビル種)等を含めた全ての逆信機の                                                                                                    |                                                                       | 移動するアマチュア無限り、送信機の台数<br>してください。                                                                                                    | 線局<br>を入力                                                                                                    |
| 希望する発行の有効期間<br>備者<br>時期する送信機の台款<br>(* 角款子3文子以下))<br>書考<br>(全角200次子以内約1~5~)<br>使用の文字款>0文字<br>熟録局事項書及び工事読<br>次指導曲の事業(A-3%)                                                                                                    | 世大有の時間(5440)を希望<br>移動するアンチュア県<br>さい。<br>さい<br>さい<br>さい<br>また<br>おいの内容<br>電気法第5座のと称 考<br>たい<br>たい<br>たい<br>たい<br>たい<br>たい<br>たい                                                                                                    | の場合は扱い、ハンディ機・車転機(モー<br>曲の有類について、試出する方を選んで<br>解り酵素方法について                                                                                                    | ビル穂)等を含めた全ての逆信頼の<br>C(たあい。                                                                                                    | 5884280.TCL                                                           | 移動するアマチュア無限り、送信機の台数<br>してください。<br>確認の上、チェックしてくご                                                                                                    | 線局<br>を入力<br>ださい。                                                                                                    |
| 希望する典計の有効期間<br>備考<br>(移動する送信様の台款<br>(作動数子立文子以内)<br>備考<br>(金角:200次子以内約(行を)<br>境在の文子数>0文子<br>業額局事項書及び工事談<br>文格事由の有景(会現)                                                                                                    | <ul> <li>              日大有印刷時間(5440)を希望<br/>秋勤するアマチュア展<br/>も)</li></ul>                                                                                                    | の場合に認い、ハンディ機・車転機(モー<br>日本の有無について、該当する方を選んで<br>単の機能方法について                                                                                                    | ビル機)等き含めた全ての迷信機の<br>へたあい。                                                                                                    | 合称を記載してい:<br>・<br>・                                                   | 移動するアマチュア無限り、送信機の台数<br>してください。<br>確認の上、チェックしてくご                                                                                                    | 線局<br>を入力<br>ださい。                                                                                                    |
| 希望する典件の有効規模<br>備考<br>移動する送信機の合款<br>(半角款子3文子以内)<br>書考<br>(金角200次子以内改行を)<br>現在の文子款>0次子<br>熟録局事項書及び工事語<br>次指事曲の有景(会現)                                                                                                    | <ul> <li>         世大有印刷明的(5年4月)を希望          移動するアマチュア展      </li> <li>         さい         </li> <li>         さい         </li> <li>         は書の内容         </li> <li>         ながえ家の中の「古場」         </li> <li>         YEの多場にていてき         </li> <li>         YEの多場にていてき         </li> <li>         YEの多場にていてい         </li> </ul>                                                                                                    | の場合に扱い、ハンディ使・車転後(モー<br>中の有黒について、該当する方を進んて<br>単の販売方法について<br>軽乱、相違なければチェックしてくに決し<br>・<br>変更申請(場出)・訂正申請を行ってい                                                                                                    | ビル機)等を含めた全ての逆信機の<br>でたみい。<br>。<br>ない場合」、再先許申請できません                                                                                                    |                                                                       | 移動するアマチュア無<br>限り、送信機の台数<br>してください。<br>確認の上、チェックしてく<br>欠格事由<br>工事設計の変更の有親<br>その他の工事設計                                                                                                    | 線局<br>を入力<br>ださい。                                                                                                    |
| 希望する高好の有効時間                                                                                                    | <ul> <li>              日大有印刷明的(5440)を希望<br/>秋勤するアマチュア展<br/>さい。<br/>王</li></ul>                                                                                                    | の場合に扱い、ハンディ機・車転機(モー<br>曲の有無について、該当する方を進んで<br>単の現素方力について、該当する方を進んで<br>種の現素方力について、<br>結果のすればチェックしてください。<br>・ 学家申請(場合)・訂正申請を行ってい<br>中したいで含濃却を通る及び声楽は通るの                                                                                                    | ビル機)等を含めた全ての逆信機の<br>たくためい。<br>。<br>ない場合は、再先許申請できませ、<br>の工事は話りの内容に変更があった!<br>での感情の思想がつけない。                                                                                                    | 合計和記載UT():                                                            | 移動するアマチュア無限り、送信機の台数<br>してください。<br>確認の上、チェックしてく<br>欠格事由<br>工事設計の変更の有無<br>その他の工事設計                                                                                                    | 線局<br>を入り<br>ださい。                                                                                                    |
| 科室する高好の有効時間<br>序者<br>移動する近信機の台款<br>(半角約(予3文学しけ))<br>高考<br>(金角200文学し)内約(予5)<br>度在の文学数 >>0文学<br>数級局事項者及び工事読<br>文指事由の有景(会現)<br>変更の計りの申請文は場出                                                                                                    | <ul> <li>              日大有印刷時間(5年40)を希望<br/>秋勤するフマチュア展<br/>さい。<br/>日</li></ul>                                                                                                    | の場合に扱い、ハンディ機・車転機(モー<br>曲の有無について、該当する方を導んて<br>解の技術方法について<br>観乱、相違なければチェックしてください。<br>な更単編(場出)・訂正申請を行ってい<br>かしたいて無線局事項曲及び無線設備<br>は届出を行っており、それに成本申請ま<br>創業の条件に合わしていることを確認。、                                                                                                    | ビル機)等を含めた全ての送信機の<br>ただあい。<br>ない場合は、再免許申請できませ、<br>の工事経動での日本に変更があったけ<br>での解析に変更していない。<br>チェックしていたみい。                                                                                                    | 台約ち記載してび:<br>・<br>・<br>約日12日曲紅変更                                      | 移動するアマチュア無限り、送信機の台数<br>してください。<br>確認の上、チェックしてく<br>欠格事由<br>工事設計の変更の有知<br>その他の工事設計                                                                                                    | 線局<br>を入り<br>ださい。                                                                                                    |
| 各望する高小の有効時間<br>勝者<br>移動する近信様の台数<br>(*角数子立て干以内)<br>書考<br>注角だの大平以内的行を:<br>素見の大平数>の大平<br>開始局手用自及び工手級<br>大格事由の有景(会現)<br>変更の評判の申請又は最出<br>その他の工事設計                                                                                                    | <ul> <li>         世大有の期間(5年40)を希望<br/>お約するアンチュア県<br/>さい。<br/>王</li></ul>                                                                                                    | の場合に扱い、ハンディ様・車転機(モー<br>曲の有期について、該当する方を進んて<br><u>毎の設売方法について</u><br>認定、相違なければチェックしてください<br>り変更申請(場出)・訂正申請を行ってい<br>いたくて意味局事項書及び無線回路<br>実場上行っており、それ以後本申請支<br>注意出を行っており、それ以後本申請す<br>注意したらは、再免許申請できょ<br>定する条件に合致する。                                                                                                    | ビル機)等を含めた全ての逆信機だ<br>でだあい。<br>、<br>たい場合に 再発酵中語できません<br>の工事経行の内容に変更があったけ<br>での解析っ変更していない。<br>チェックしてくだあい。<br>たせん。                                                                                                    | 合約ち記載にてび、<br>・<br>・<br>時日口は加加変更                                       | 移動するアマチュア無限り、送信機の台数<br>してください。<br>確認の上、チェックしてく<br>欠格事由<br>工事設計の変更の有無<br>その他の工事設計                                                                                                    | 線局<br>を入力<br>ださい。<br>悪                                                                                                    |
| 全型する場合の有効期間<br>高考<br>手動する送信様の台抜<br>手動する送信様の台抜<br>手動する送信様の台抜<br>素素<br>全面になす上的代刊を引<br>変合の文字批》の文字<br>認識局事項書及び工事認<br>文指事曲の有景(会現)<br>変更の許可の申請文は編出<br>その他の工事記計<br>単純工業科学                                                                                                    | <ul> <li>              日大有印刷時間(5年40)を希望      </li> <li>             日本有印刷時間(5年40)を希望         </li> <li>             日本         </li> <li>             日本         </li> </ul>                                                                                                    | の場合に課り、ハンディ機・車転機(モー<br>由の有無について、該当する方を継んで<br>単の酸素方法について<br>部の酸素方法について<br>部のし、特徴都の本内はチェックしてください<br>でしたいて養殖局事項書及び無確反換<br>は留出を行ってわり、それに後本中請求<br>注意の条件に合致する。                                                                                                    | ビル他)等を含めた全ての送信機の<br>っただあい。<br>ったい場合は、再先許申請で言ませ、<br>の工事経行の内容に変更があったけ<br>での解析に変更していない。<br>チェックしていたかい。<br>ドビん。                                                                                                    |                                                                       | 移動するアマチュア無<br>限り、送信機の台数<br>してください。<br>確認の上、チェックしてくご<br>欠格事由<br>工事設計の変更の有類<br>その他の工事設計<br>現在受けている免許の<br>なるときは 再免許由                                                                       | 線局<br>を入り<br>ださい。<br>新聞の<br>行<br>たさい。                                                                                                    |
| 科学する品件の有効規模<br>序載<br>作動する法(信機の台款<br>(*角約(予え文予以内))<br>書考<br>注角(20)文字(以内内)(下を)<br>使用の(大平以内内)(下を)<br>取動局事項者及び工事設<br>文括事由の有景(会領)<br>変更の(計明の申請文)は編出<br>その他の工事設計<br>単調手数料等<br>手数料調                                                                                                    | <ul> <li>(日本町の町町(5年4月)を希望</li> <li>(日本町の町町)</li> <li>(日本町の町町)</li> <li>(日本町の町町)</li> <li>(日本町の町町)</li> <li>(日本町の町町)</li> <li>(日本町の町町)</li> <li>(日本町の町町町)</li> <li>(日本町の町町町)</li> <li>(日本町の町町町)</li> <li>(日本町の町町町)</li> <li>(日本町の町町町)</li> <li>(日本町町町町町)</li> <li>(日本町町町町町)</li> <li>(日本町町町町町)</li> <li>(日本町町町町町町)</li> <li>(日本町町町町町町)</li> <li>(日本町町町町町町)</li> <li>(日本町町町町町町)</li> <li>(日本町町町町町町)</li> <li>(日本町町町町町町)</li> <li>(日本町町町町町町)</li> <li>(日本町町町町町町)</li> <li>(日本町町町町町町町)</li> <li>(日本町町町町町町)</li> <li>(日本町町町町町町)</li> <li>(日本町町町町町町)</li> <li>(日本町町町町町町)</li> <li>(日本町町町町町町)</li> <li>(日本町町町町町町)</li> <li>(日本町町町町町町)</li> <li>(日本町町町町町)</li> <li>(日本町町町町町)</li> <li>(日本町町町町町町)</li> <li>(日本町町町町町)</li> <li>(日本町町町町町町)</li> <li>(日本町町町町町町)</li> <li>(日本町町町町町)</li> <li>(日本町町町町)</li> <li>(日本町町町町)</li> <li>(日本町町町)</li> <li>(日本町町町)</li> <li>(日本町町町)</li> <li>(日本町町町)</li> <li>(日本町町町)</li> <li>(日本町町町)</li> <li>(日本町町)</li> <li>(日本町町)</li> <li>(日本町町)</li> <li>(日本町町)</li> <li>(日本町町)</li> <li>(日本町町)</li> <li>(日本町町)</li> <li>(日本町町)</li> <li>(日本町町)</li> <li>(日本町)</li> <li>(日本)</li> <li>(日本)</li> <li>(日本)</li> <li>(日本)</li> <li>(日本)</li> <li>(日本)</li> <li>(日本)</li> <li>(日本)</li> <li>(日本)</li> <li>(日本)</li> <l< td=""><td>の場合に扱い、ハンディ他、車転機(モー<br/>中の有無について、該当する方を選んて<br/>単の脱素方点について<br/>転し、相違なければチェックへてください<br/>・文更申請(場金)・訂正申請を行ってい<br/>やしたいて意味局事項書及び無規取得<br/>は留とを行っており、それ以後本申請を<br/>は留とを行っており、それ以後本申請です<br/>は留とを行っており、それ以後本申請です<br/>は留とを行っており、それ以後本申請です<br/>は留とを行っており、それ以後本申請です<br/>は留とを行っており、それ以後本申請です<br/>は留とを行っており、それ以後本申請です<br/>は留とを行っており、それ以後本申請です<br/>は留とを行っており、それ以後本申請です<br/>は留とを行っており、それ</td><td>ビル機)等を含めた全ての送信機だ<br/>ったい。<br/>、<br/>ない場合は、再免許申請できません<br/>の工事通知の内容に変更があったい<br/>での解除に変更していない。<br/>チェックしてださい。<br/>せん、</td><td></td><td>移動するアマチュア無<br/>限り、送信機の台数<br/>してください。<br/>確認の上、チェックしてく<br/>欠格事由<br/>工事設計の変更の有無<br/>その他の工事設計<br/>可になるときは、再免許申<br/>、変更申請(届)も必要</td><td>線<br/>を<br/>ん<br/>だ<br/>さ<br/>い。<br/>一<br/>の<br/>行<br/>の<br/>の<br/>す</td></l<></ul> | の場合に扱い、ハンディ他、車転機(モー<br>中の有無について、該当する方を選んて<br>単の脱素方点について<br>転し、相違なければチェックへてください<br>・文更申請(場金)・訂正申請を行ってい<br>やしたいて意味局事項書及び無規取得<br>は留とを行っており、それ以後本申請を<br>は留とを行っており、それ以後本申請です<br>は留とを行っており、それ以後本申請です<br>は留とを行っており、それ以後本申請です<br>は留とを行っており、それ以後本申請です<br>は留とを行っており、それ以後本申請です<br>は留とを行っており、それ以後本申請です<br>は留とを行っており、それ以後本申請です<br>は留とを行っており、それ以後本申請です<br>は留とを行っており、それ                                                                                          | ビル機)等を含めた全ての送信機だ<br>ったい。<br>、<br>ない場合は、再免許申請できません<br>の工事通知の内容に変更があったい<br>での解除に変更していない。<br>チェックしてださい。<br>せん、                                                                                                    |                                                                       | 移動するアマチュア無<br>限り、送信機の台数<br>してください。<br>確認の上、チェックしてく<br>欠格事由<br>工事設計の変更の有無<br>その他の工事設計<br>可になるときは、再免許申<br>、変更申請(届)も必要                                                                     | 線<br>を<br>ん<br>だ<br>さ<br>い。<br>一<br>の<br>行<br>の<br>の<br>す                                                                                                    |
| 料望する発酵の有効期間<br>備者<br>移動する送信様の台数<br>(* 角数すっ文字ジョン)<br>書考<br>変合の文字数 >> (文字<br>脱級局事項書及び工事談<br>文格事由の有景(会領)<br>配更の評判の申請交は場出<br>その他の工事記計<br>申請手数料等<br>手数料譜<br>取取利用利の前納につい、                                                                                                    | <ul> <li>              日大有印刷時間(5年4月)を希望<br/>秋勤するアマチュア展<br/>さい。<br/>王</li></ul>                                                                                                    | の場合に扱い、ハンディ使・車転換(モー<br>曲の有期について、試出する方を進んで<br>単の設定方法にないて<br>認見、相違なければチェックしてください<br>り変更申請(場出)・訂正申請を行ってい<br>かしたいて登場局等項書及び無線防衛<br>は場出も行っており、それに法本申請求<br>自律の最佳に合致です。<br>に合致していることを確認し、<br>に合致していることを確認し、<br>に合致していることを確認し、<br>に合致していることを確認し、                                                                                                    | ビル他)等を含めた全ての逆信機だ<br>くびこれい。<br>、<br>ない場合) 再発行中間で営ませ、<br>の工事経行の内容に変更があったけ<br>での期待に変更していない。<br>チェックしてびごあい。<br>せん。                                                                                                    |                                                                       | 移動するアマチュア無限り、送信機の台数<br>してください。<br>確認の上、チェックしてく<br>欠格事由<br>工事設計の変更の有無<br>その他の工事設計<br>現在受けている免許の<br>なるときは、再免許申<br>、変更申請(届)も必要                                                             | に<br>線<br>た<br>さ<br>い。<br>か<br>高<br>プ<br>、<br>で<br>す<br>の<br>高<br>で<br>す<br>の<br>で<br>す<br>の<br>で<br>す<br>の                                                                                                    |
| ・望する発生や事業の時間<br>備考<br>時期する送信様の古数<br>(作用数字立文学以前))<br>書考<br>(金和200次学長)時代目号:<br>成在の文学数>0次学<br>常期局事項書及び工事設<br>大招事曲の有景(会現))<br>定更の許可の申請又は届出<br>その他の工事設計<br>申請手数料等<br>手数料間<br>電波利用料の前期につい<br>電素利用料和的の申出                                                                                | <ul> <li>              日大有印刷時間(5年4月)を希望<br/>秋勤するアマチュア展<br/>さい。<br/>日</li></ul>                                                                                                    | の場合に扱い、ハンディ他・車転機(モー<br>曲の有側について、該当する方を進んて<br>配の地震方法について<br>和した電気があって、<br>すり、たいて豊雄局事項自及り東雄設備<br>は留出を行ってわり、それに版本申請を<br>がないて豊雄局事項自及り東雄設備<br>に合数しない場合は、再免許申請です。<br>に合数しない場合は、再免許申請です。                                                                                                    | ビル機)等を含めた全ての送信機の<br>ったされい。<br>、<br>ない場合し、再先許申請できませ。<br>の工事経行の内容に変更があった<br>での解除に変更していない。<br>チェックしていたれい。<br>ドせん。                                                                                                    |                                                                       | 移動するアマチュア無限り、送信機の台数してください。<br>確認の上、チェックしてくだ<br>欠格事由<br>工事設計の変更の有類<br>その他の工事設計<br>現在受けている免許の<br>なるときは、再免許申<br>、変更申請(届)も必要<br>申請者住所、常置場所                                                  | に<br>線<br>た<br>た<br>さ<br>い。<br>の<br>清<br>で<br>設<br>面                                                                                                    |
| 料望する発生の有効原料<br>備者<br>時期する法信様の台数<br>(*角数子3文字以内))<br>素考<br>(全角200次字以内200次字<br>開設局事項書及び工事読<br>大格事曲の有景(会領)<br>度更の計印の申請又は場出<br>その他の工事設計<br>申請手数料等<br>手数料譜<br>取取利用料の動物につい<br>取求利用料和納の中出                                                                                                | <ul> <li>              日大有印刷時間(5年4月)を希望<br/>お約するフマチュア展<br/>とい。<br/>日</li></ul>                                                                                                    | の場合に扱い、ハンディ他・車転機(モー<br>中の有期について、該当する方を進んて<br>単の地震方力について、該当する方を進んて<br>単の地震方力について<br>が見いて登場局事項書及び無線印象<br>は留出を行っており、それに成本申請ま<br>強節の時に合数していることを確認し、<br>いこと数してい場合は、再免計申請できま<br>に定する条件に合数する。<br>単い出る場合はチェックしてください。<br>解51条の7000の地定しより、電波利用                                                                                                    | ビル機)等を含めた全ての逆信機だ<br>でだあい。<br>、<br>たい場合に 再発酵中様できません<br>の工事経行の内容に変更があったけ<br>での解析の変更していない。<br>チェックしてださか、。<br>HVの新納た中に出ます。<br>納入告知識が近代されます。                                                                                                    | 合約5紀載いてCC<br>()<br>()<br>()<br>()<br>()<br>()<br>()<br>()<br>()<br>() | 移動するアマチュア無限り、送信機の台数してください。<br>確認の上、チェックしてくだ<br>欠格事由<br>工事設計の変更の有無<br>その他の工事設計<br>見在受けている免許の<br>なるときは、再免許申、変更申請(届)も必要<br>申請者住所、常置場所                                                      | に<br>線<br>た<br>一<br>の<br>請<br>で<br>設<br>の<br>に<br>い<br>。<br>と<br>さ                                                                                                    |
| <ul> <li>※望する必須年の有式規模構<br/>の構成</li> <li>         は新する送信様の台抜<br/>(体角鉄学立文学以内的日本5)<br/>ま考<br/>(空角丸の次学以内的日本5)<br/>彼在の文学数&gt;の文学<br/>認識局事項書及び工事認<br/>大都事曲の有景(会現)<br/>定更の1年町の申請交は返出<br/>たの他の工事記計<br/>中請手放料等<br/>長秋料課<br/>電波利用料の前納につれ、<br/>宅流利用料の前納につれ、<br/>た約に低も利料         </li> </ul> | <ul> <li>              日大有の利利的(5年40)を希望<br/>秋勤するアマチュア展<br/>ろし、<br/>ちし、<br/>日本の内容<br/>電点式旅ら床の、応導<br/>の変形式上部に見た<br/>年考算し、<br/>で、</li></ul>                                                                                                    | の場合に扱い、ハンディ使・車転数(モー<br>中の有黒について、試出する方を選んで<br>単の酸素方法について<br>電気機構(場出)・訂正申請を行っていた<br>など見申請(場出)・訂正申請を行っていた<br>かしいて言語局等項書及び無線取換<br>は留出を行ってわり、それに法本申請です<br>は留した行ってわり、それに法本申請です<br>に合数しない場合は、再免許申請です<br>に合数しない場合は、再免許申請です<br>に合数しない場合は、再免許申請です。<br>に合数しない場合はあり、<br>ないのでの規定により、電波利用<br>場合、初年度分を含めて3年分の金額の                                                                                                    | ビル他)等を含めた全ての送信機の<br>ったい意い。<br>ったい場合は、再先計申請できませ、<br>の工事を描くの内容に変更があった。<br>での解除に変更していない。<br>チェックしててたされ、。<br>日本、、<br>ドか系納性を申に出ます。<br>納入告知識が送付されます。                                                                                                    | 合計ち記載してび、                                                             | 移動するアマチュア無限り、送信機の台数してください。<br>確認の上、チェックしてください。<br>確認の上、チェックしてくご<br>欠格事由<br>工事設計の変更の有類<br>その他の工事設計<br>別在受けている免許の<br>なるときは、再免許申<br>、変更申請(届)も必要<br>申請者住所、常置場所<br>所等に変更があるとき<br>L事設計に変更がある。 | 線<br>た<br>さ<br>い。<br>。<br>き<br>、<br>。<br>き<br>、<br>、<br>。<br>き<br>、<br>、<br>。<br>き<br>、<br>、<br>。<br>き<br>、<br>、<br>。<br>き<br>、<br>、<br>。<br>き<br>、<br>、<br>。<br>き<br>、<br>、<br>。<br>き<br>、<br>、<br>。<br>、<br>、<br>、<br>、<br>、<br>、<br>、<br>、<br>、<br>、<br>、<br>、<br>、 |
| 料望する発生の有効期間<br>備考<br>移動する送信様の古故<br>体動する文字以内<br>信令<br>使用になって子上内改けそう<br>使用になって子上内改けそう<br>使用の文字数>の文字<br>素辞局事項書及び工事設<br>大相事曲の有景(会現)<br>算更の目前の申請又は編出<br>その他の工事設計<br>申請手数料器<br>電波利用料の前始につい<br>電影利用料和時の中土<br>約約に任る期間                                                                    | <ul> <li>              日本有効期間(5年4月)を希望      </li> <li>             日本の内容         </li> <li>             日本の内容         </li> <li>             日本の人の中         </li> <li>             日本の人の中         </li> <li>             日本の人の中         </li> <li>             日本の人の中         </li> <li>             日本の人の中         </li> <li>             日本の人の中         </li> <li>             日本の人の中         </li> <li>             日本の人の中         </li> <li>             日本の人の中         </li> <li>             日本の人の中         </li> <li>             日本の人の         </li> <li>             日本の人の         </li> <li>             日本の人の         </li> <li>             日本の人の         </li> <li>             日本の人の         </li> <li>             日本の人の         </li> <li>             日本の人の         </li> <li>             日本の人の         </li> <li>             日本の人の         </li> <li>             日本の人の         </li> <li>             日本の人の         </li> <li>             日本の人の         </li> <li>             日本の人の         </li> <li>             日本の人の         </li> </ul> <li> <ul>             日本の人の         </ul></li> 日本の人の              日本の人の              日本の人の                                                                                                    | の場合に扱い、ハンディ他・単転巻(モー<br>中の有無について、該当する方を選んて<br>単の販売方法について<br>転し、相違なければチェックしてください。<br>・文更申請(場金)・訂正申請を行ってい<br>中した、て意識局事項書及び無規取得<br>は留とを行っており、それ以版本申請を<br>は留とを行っており、それ以版本申請を<br>にき取しない場合は、再免許申請できま<br>に言取しない場合は、再免許申請できま<br>に言取しない場合は、再免許申請できま<br>に言取しない場合は、再免許申請できま<br>に言取する。                                                                                                    | ビル機)等を含めた全ての送信機だ<br>、<br>、<br>、<br>ない場合)<br>再免許申請できません<br>の工事経行の内容に変更があったう<br>での解析に変更していない、<br>チェックしていない。<br>チェックしていたかい。<br>ドの影明を申し出ます。<br>純人含和酸か送付されます。                                                                                                    |                                                                       | 移動するアマチュア無限り、送信機の台数してください。<br>確認の上、チェックしてくだ<br>欠格事由<br>工事設計の変更の有無<br>その他の工事設計<br>見在受けている免許の<br>なるときは、再免許申、<br>なるときは、再免許申、<br>、変更申請(届)も必要<br>申請者住所、常置場所<br>所等に変更があるとき<br>機の増設、取替、撤去      | 線を<br>だ<br>無<br>の<br>清で<br>設<br>、<br>。<br>と<br>等<br>)。                                                                                                    |
| ※望する奥中の有効期間<br>備者<br>時期する送信様の台抜<br>(牛角放下立文子以下))<br>備者<br>(全角式の次子以内包(下す))<br>度全の文子数 >> の文子<br>課題局事項書及び工事設<br>次相事曲の有景(会領)<br>定更の計印の申請交は場出<br>その他の工事設計<br>申請手数料等<br>手数料器<br>電波利用料約時的(二人)<br>電波利用料約時の中出<br>約約(二所る期間)                                                                 | <ul> <li>              日大有印刷時間(5年4月)を希望      </li> <li>             日大有印刷時間(5年4月)を希望         </li> <li>             日本の内容         </li> <li>             日本の内容         </li> <li>             電志活車5年(1)         </li> <li>             日本の内容         </li> <li>             電志活車5年(1)         </li> <li>             日本の内容         </li> <li>             電志活車5年(1)         </li> <li>             日本の内容         </li> <li>             電志活車5年(1)         </li> <li>             日本の内容         </li> <li>             第11月1日         </li> <li>             日本の内容         </li> <li>             年の内容         </li> <li>             日本の内容         </li> <li>             日本の内容         </li> <li>             日本の内容         </li> <li>             日本の内容         </li> <li>             日本の内容         </li> <li>             日本の内容         </li> <li>             日本の内容         </li> <li>             日本の内容         </li> <li>             日本の内容         </li> <li>             日本の         </li> </ul> <li> <ul>             中の         </ul></li> <li>             日本の         </li> <ul>             日本の  </ul> <ul>             中の  </ul> <ul>             中の         <ul>             中の              中の  <li>             日本の         </li> </ul> <ul>             中の         <ul>             中の              中の  </ul> <ul>             中の  </ul> <ul> <li> <ul>             日本の         </ul></li> </ul> <ul>             中の  </ul> <ul>             中の         <ul>             中の              パーの              ハ              セ  </ul> <ul>             中の         <ul>             日本の         <td>の場合に扱い、ハンディ使・車転換(モー<br/>曲の有期について、試出する方を進んて<br/>単の脱荒方法について<br/>部の時期について、試出する方を進んで<br/>単の脱荒方法について<br/>にない、場合は「非正申請を行ってい<br/>いたいて言語局帯項書及び無相団環<br/>は留出を行っており、それ以後本申請でき<br/>に合説してい場合は、再免許申請でき<br/>定する条件に合数する。<br/>単、出る場合はチェックしてください。<br/>取り条の1000の防境室により、電表利用<br/>集合、初年度分を含めて3年分の主部の</td><td>ビル他)等を含めた全ての逆信機だ<br/>、<br/>、<br/>、<br/>ない場合)<br/>再発子申請で考ませ、<br/>の工事発行の内容に変更があったけ<br/>での解析を申します。<br/>前人告知者が送付されます。<br/>「「意味和」</td><td>合かち記載にていた</td><td>移動するアマチュア無限り、送信機の台数<br/>してください。<br/>確認の上、チェックしてく<br/>欠格事由<br/>工事設計の変更の有無<br/>その他の工事設計<br/>現在受けている免許の<br/>なるときは、再免許申<br/>、変更申請(届)も必要<br/>申請者住所、常置場所<br/>所等に変更があるとき<br/>L事設計に変更がある。</td><td>線<br/>ん<br/>た<br/>、<br/>、<br/>た<br/>、<br/>、<br/>、<br/>、<br/>、<br/>、<br/>、<br/>、<br/>、<br/>、<br/>、<br/>、<br/>、</td></ul></ul></ul></ul></ul>                                                                      | の場合に扱い、ハンディ使・車転換(モー<br>曲の有期について、試出する方を進んて<br>単の脱荒方法について<br>部の時期について、試出する方を進んで<br>単の脱荒方法について<br>にない、場合は「非正申請を行ってい<br>いたいて言語局帯項書及び無相団環<br>は留出を行っており、それ以後本申請でき<br>に合説してい場合は、再免許申請でき<br>定する条件に合数する。<br>単、出る場合はチェックしてください。<br>取り条の1000の防境室により、電表利用<br>集合、初年度分を含めて3年分の主部の                                                                                                    | ビル他)等を含めた全ての逆信機だ<br>、<br>、<br>、<br>ない場合)<br>再発子申請で考ませ、<br>の工事発行の内容に変更があったけ<br>での解析を申します。<br>前人告知者が送付されます。<br>「「意味和」                                                                                                    | 合かち記載にていた                                                             | 移動するアマチュア無限り、送信機の台数<br>してください。<br>確認の上、チェックしてく<br>欠格事由<br>工事設計の変更の有無<br>その他の工事設計<br>現在受けている免許の<br>なるときは、再免許申<br>、変更申請(届)も必要<br>申請者住所、常置場所<br>所等に変更があるとき<br>L事設計に変更がある。                  | 線<br>ん<br>た<br>、<br>、<br>た<br>、<br>、<br>、<br>、<br>、<br>、<br>、<br>、<br>、<br>、<br>、<br>、<br>、                                                                                                    |
| 希望する必須年の有効期間<br>備考<br>移動する送信機の台数<br>体動する送信機の台数<br>体動する送信機の台数<br>使免の文字以内改行を5<br>現在の文字取>の文字<br>課題局事項書及び工事設<br>欠招事由の有景(会現)<br>算更の件句の申請交は編出<br>その他の工事記計<br>申請手数料等<br>手数料題<br>電波利用料和納の申出<br>約約:低も期間<br>変な                                                                             | <ul> <li>              使大有的期間(5440)を希望<br/>秋勤するアマチュア展<br/>ろし、<br/>また上部に承の「林澤<br/>の変点太 施に現所             の有 考察<br/>で変点太 施に現所             の有 考察             ア社の参考にていてる             ・単規範囲に変更しな             ・単規範囲に変更しな             ・単規範囲に変更しな             ・単常の高校             で             変点が可能的             ・単常の有学が新             ・             で</li></ul>                                                                                                    | の場合に扱い、ハンディ使・単転使(モー<br>中の有無について、試出する方を選んで<br>単の建築方法について<br>な見申請(届出)・打正申請を行っていた<br>なして、営業項基等事項書及び業績取得<br>は届出を行っており、それに法本申請です<br>は国の成本に合数です。<br>に合数しない場合は、再免許申請です<br>ほごする病件に合数する。<br>単し出る場合はチェックしてください。<br>築行為の1000の効果により、電波利用<br>場合、初年度分を含めて3年分の主講の<br>キャンセル 入力                                                                                                    | ビル他)等を含めた全ての送信機の<br>ってたおい。<br>っない場合は、再先計申請できませ、<br>の工事は近くの内容に変更があったう<br>での解除に変更していない。<br>チェックしててたされ。<br>日本、、<br>ド心が結合を申し出ます。<br>納入告知識が送付されます。                                                                                                    | 日本<br>日本<br>日本<br>日本<br>日本<br>日本<br>日本<br>日本<br>日本<br>日本              | 移動するアマチュア無限り、送信機の台数してください。<br>確認の上、チェックしてください。<br>確認の上、チェックしてください。<br>な格事由<br>工事設計の変更の有無<br>その他の工事設計<br>所等に変更があるときし、再免許申<br>があるときは、再免許申<br>に変更があるとき<br>正事設計に変更があるとき                     | 線入<br>た<br>無<br>一<br>内<br>請<br>で<br>設<br>き<br>ら<br>等<br>)<br>。                                                                                                    |
| #望する奥中の有効期間<br>備考<br>移動する送信様の古故<br>(金角志の次子上時代)(予約<br>使在の文子数>>の文子<br>認識局事項書及び工事誌<br>次指事曲の有景(会現)<br>変更の評時の申請又は編出<br>その他の工事記計<br>申請手数料等<br>手数料語<br>電波利用料の前期につべい<br>電波入利用米                                                                                                    | ●大有印刷所的(年初)を希望                                                                                                    | の場合に扱い、ハンディ他・単転巻(モー<br>中の有無について、該当する方を進んて<br>単の地震方点について<br>単型、相違なければチェックしてください。<br>・空更申請(場合)・訂正申請を行ってい<br>やしいて意味局を項書及び無規図論<br>は留出を行っており、それ以後本申請を<br>は留出を行っており、それ以後本申請できま<br>に言欲しない場合は、再免許申請できま<br>に言欲しない場合は、再免許申請できま<br>してごさん。<br>取出る準備台はチェックしてください。<br>案が長の1000のの規定により、電点利用<br>着合、和単度分を含めて3年分の主語の<br>・<br>キャンセル・<br>大方<br>全て                                                                                                    | ビル他)等を含めた全ての送信機だ<br>、<br>、<br>、<br>ない場合)<br>再発酵中時できません<br>の工事経行の内容に変更があった1<br>での解析で変更していない。<br>チェックしていない。<br>チェックしていたか、。<br>ドから転納を申に出ます。<br>納入告知像の送付されます。<br>・<br>・<br>・<br>・<br>・<br>・<br>・<br>・<br>・<br>・<br>・<br>・<br>・                                                                                                    | 5巻き紀載にて、C                                                             | 移動するアマチュア無限り、送信機の台数してください。<br>確認の上、チェックしてくだ<br>欠格事由<br>工事設計の変更の有無<br>その他の工事設計<br>見在受けている免許の<br>なるときは、再免許申、<br>なるときは、再免許申、<br>、変更申請(届)も必要<br>申請者住所、常置場所<br>所等に変更があるとき<br>職の増設、取替、撤去      | 線     だ     皿       方     方     う       方     一     つ       方     う     う       方     う     う       う     う     う       う     う     う       う     う     う       う     う     う                                                                                          |
| #望する奥中の有効期間<br>##<br>##<br>##<br>##<br>##<br>##<br>##<br>##<br>##<br>#                                                                                                    |                                                                                                    | の場合に扱い、ハンディ他・単転巻(モー<br>中の有期について、紅出する方を進んて<br>部の有期について、紅出する方を進んで<br>部の規定方法について<br>がないて生活局等項書及び無緒印度<br>がないて生活局等項書及び無緒印度<br>がないて生活局等項書及び無緒印度<br>がないて生活局等項書及び無緒印度<br>にない場合は、再免許申請です。<br>にない、場合は、再免許申請です。<br>にない、場合は、再免許申請です。<br>にない、場合は、年免許申請です。<br>にない、場合は、年免許申請です。<br>にない、場合は、年免許申請です。<br>にない、場合は、年免許申請です。<br>にない、場合は、年免許申請です。<br>にない、場合は、年免許申請です。<br>にない、場合は、年免許申請です。<br>にない、場合は、年免許申請です。<br>にない、<br>ない、<br>ない、<br>ない、<br>ない、<br>ない、<br>ない、<br>ない、 | ビル他)等を含めた全ての送信機だ<br>、<br>ない場合) 再発行申請できませ、<br>の工事(強行の)(第)(ままがあった)<br>での解除(定意していない、<br>チェックしていない、<br>チェックしていたあい、<br>になった)<br>になった)<br>に<br>に<br>に<br>に<br>に<br>に<br>に<br>に<br>に<br>に<br>に<br>に<br>に | 日本<br>日本<br>日本<br>日本<br>日本<br>日本<br>日本<br>日本<br>日本<br>日本              | 移動するアマチュア無限り、送信機の台数してください。<br>確認の上、チェックしてくだ<br>欠格事由<br>工事設計の変更の有無<br>その他の工事設計<br>見在受けている免許の<br>なるときは、再免許申、<br>変更申請(届)も必要<br>申請者住所、常置場所<br>所等に変更があるとき<br>L事設計に変更がある。                     | 線 ん た 無 の 市 で 設 に 、 の に 、 、 、 、 、 、 、 、 、 、 、 、 、 、 、 、                                                                                                    |

| 起告言 電波利用電                                                                                                    | 子申請・届出システムLite Goad Construct Contains ステッイ                                         | X 🖬 🖝 🗶                                                                                                    |
|----------------------------------------------------------------------------------------------------|-------------------------------------------------------------------------------------|----------------------------------------------------------------------------------------------------|
| 5免許中請                                                                                                    |                                                                                     | 入力内容に                                                                                                    |
| *08201 > #06040#08188                                                                                           | > 内面構成 > (市市:出生 > 単純化丁 > (日本) > (中計和約1562) > 中純化丁                                   | 間違いありま                                                                                                    |
|                                                                                                    | _^                                                                                  |                                                                                                    |
| 中容確認                                                                                                    |                                                                                     |                                                                                                    |
| (力した申請情報を確認してください)                                                                                              |                                                                                     |                                                                                                    |
| 豊雄司(アマチュア助)の再免許                                                                                                 | そ受けたいので、無線局免許手級規則第16条の2の規定により中請します。                                                 |                                                                                                    |
| 中請事項                                                                                                    |                                                                                     |                                                                                                    |
| RA                                                                                                    | 近畿総合通信局長                                                                            |                                                                                                    |
| MINIX SY                                                                                                    | 79.1                                                                                |                                                                                                    |
| 開きるの種類                                                                                                    | 77年37期                                                                              |                                                                                                    |
|                                                                                                    | . 2                                                                                 | Dr-JBb-Jth                                                                                                    |
| 中請者情報                                                                                                    |                                                                                     |                                                                                                    |
| 国体・個人の別                                                                                                    | <b>服人</b>                                                                           | State 1                                                                                                    |
| 11回名(クラブ名)又は氏名                                                                                                  |                                                                                     |                                                                                                    |
| 出日名(クラブ名)又は氏名フリガナ                                                                                               |                                                                                     |                                                                                                    |
| 10.00 新行                                                                                                    | 540-8795                                                                            |                                                                                                    |
| 新進府員·用区町村                                                                                                    | 大阪府大阪市中央区                                                                           |                                                                                                    |
| 9-T8                                                                                                    | 大手前1-5-44                                                                           |                                                                                                    |
| マリガナ                                                                                                    | オオテマエ1 - 5 - 44                                                                     | 25 (4)                                                                                                    |
| 电話曲号                                                                                                    | 06-6942-8548                                                                        | Change Change Ch |
|                                                                                                    | A 20                                                                                | 0-1-3/0t-57A                                                                                                    |
| 中請詳細                                                                                                    |                                                                                     |                                                                                                    |
| 向けの番号                                                                                                    | 近A第0000号                                                                            |                                                                                                    |
| 呼出符号                                                                                                    |                                                                                     |                                                                                                    |
| 角体の年月日                                                                                                    | 平成21年08月1日                                                                          |                                                                                                    |
| 角件の有効期間高了の日                                                                                                    | 平成26年05月1日                                                                          |                                                                                                    |
| <b>國考</b>                                                                                                    |                                                                                     |                                                                                                    |
| 目前する送信額の合款                                                                                                    | 5合                                                                                  |                                                                                                    |
| 無歸局事項書及び工事設計書の                                                                                                  | 内容                                                                                  |                                                                                                    |
| 欠結準由の有意                                                                                                    | 📕 איז איז איז איז איז איז איז איז איז איז                                           |                                                                                                    |
| 東京の許可の申請及は基金                                                                                                    | ■免許の有効期間中において異論局事項書及び集論登録の工事経計の内容に定置があった場合<br>許可の申請又は電出を行っており、それに後未申請までの解除に定置していない。 | DJad220                                                                                                    |
| その他の工事目計                                                                                                    | 電影法第3期に規定する条件に含敗する。                                                                 |                                                                                                    |
| See and see all and see all and see all and see all and see all and see all and see all and see all and see all |                                                                                     | Dri-t00esta                                                                                                    |
| 中語千數科                                                                                                    |                                                                                     |                                                                                                    |
| 素調感の種類                                                                                                    | 777537局                                                                             | V                                                                                                    |
| Marc                                                                                                    | 1.86                                                                                |                                                                                                    |
| 空中線電力                                                                                                    | 10W                                                                                 |                                                                                                    |
| F 827438                                                                                                    | 1809                                                                                | 入力内容を確認の上                                                                                                    |
| 予数科研的方法                                                                                                    | 電子時間                                                                                |                                                                                                    |

## 簡単再免許 - 5 (保存·送信)

| 1 10月前 電波利用電子申請・届出システム Lite ロムシステム Lite ロムシス Lite ロムシス Lite ロムシス Lite ロムシステム Lite ロムシス Lite ロムシス Lite ロム |                                                  |
|----------------------------------------------------------------------------------------------------|--------------------------------------------------|
| 再免許中請<br>申請報: > Add-5年時期後: > PERME > 描意-进盘 > 申請用了 > (書面) > [年前時(YTG2> ) ] 年前用了                                                                                                    |                                                  |
| 保存・送信<br>「通信ボダルを押して、入力内容を通信してのEBい。                                                                                                    |                                                  |
| 中請者-5: <b>正</b> 畿総合通信局長                                                                                                    |                                                  |
| 1 入力内容をパンコンに留存できます。<br>入力内容保存<br>訂正中請率に利用できるよう、送信前に保存しておくこともわすすめ、ます、(公測時でにおいません)<br>またのフィルで保存されます。このファイルは解凍せず、そのまま保存してどさい。                                                                                                    | 入力した申請内容を保存できます。<br>送信に失敗したときなどのやり直し<br>に利用できます。 |
| 2. 入力的客专送借Lutit。                                                                                                    |                                                  |
| ※度:<br>※目に内容の申請・確認を登録して法律したいようご注意のためい。                                                                                                    | 送信をクリックします。                                      |
| 果る キャンセル                                                                                                    |                                                  |

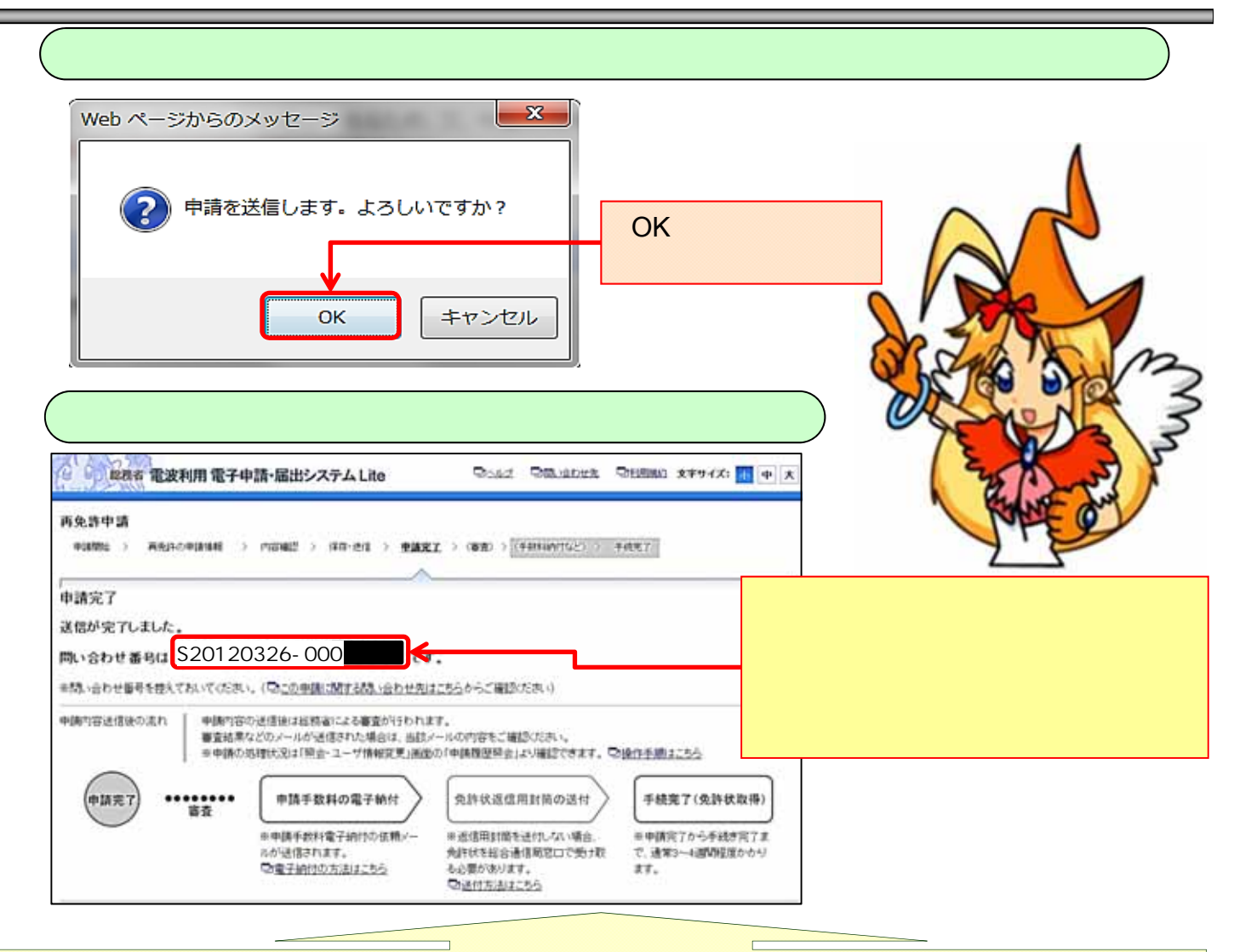

Tips

ID・パスワード取得後は、「照会・ユーザ情報変更」が利用できるようになります。 不備通知があったときは、「照会・ユーザ情報変更」>> 「通知書照会」から、不備理由を参照してください。

#### 電子申請Liteトップ 通知書照会画面 電波利用 電子申請・脳出システム Lite They Diama Be 単株省 電波利用 電子申請・届出システム Lite ③142 ③急縮な世界 ②自然時的 文字サイズ: 🚹 中 大 .... ログアウト ログイン中 PERSONAL PROPERTY. 82-1-TONER 通知書照会 870581-T88000 校常编程入力 > 教学编集表示 > 通知素調論表表 通知書詳細表示 以下の不備理由をご確認の上、中計「雪出内容を接直して再提出(映正状提出)が行ってくだれい。 映正後提出の操作手腕については □<<u>□</> □</> □</u> -----電子中請希号 THE REPORT OF R. P. 「照会・ユーザ情報変 不倫理由 情報が一致しません。入力に供りがないかご確認ください。 更」にログインください。 展る ノニューへ戻る 照会・ユーザ情報変更メニュー画面 ANY MANY ROOM AND AND 不備があるときは -----メールでお知らせ 検索条件を入力せずに検索ボタン しますので、不備 MANUCASIA AND Non-London Philippe Non-Richt antonio Non-Richt をクリックし、すべての通知書を一覧 理由は、こちらから 表示します。 確認してください。 確認したい「通知番号」欄のリンク STREET, ADDR. をクリックします。 B-OTHERE IN Bried Lings In Strange Table

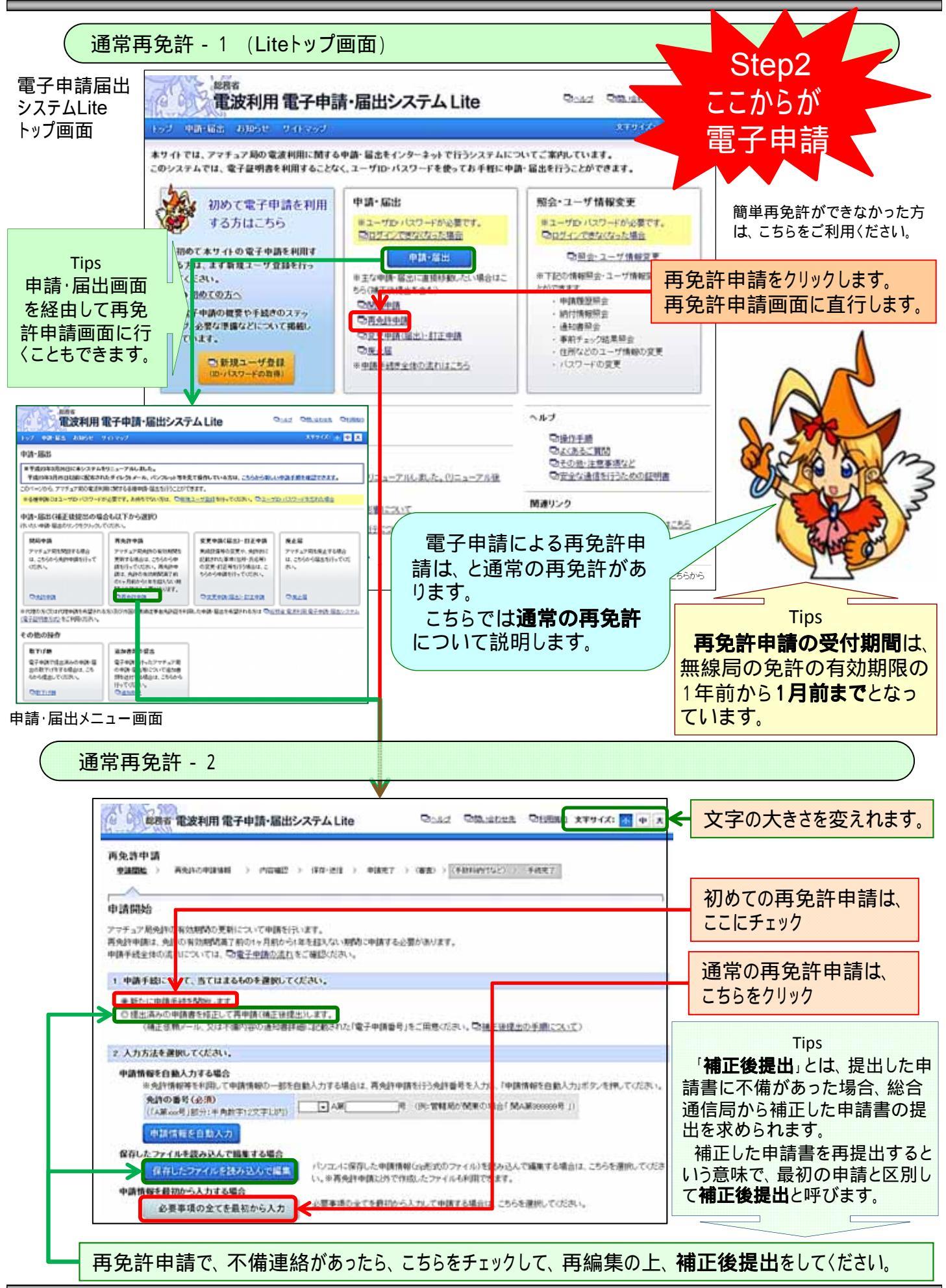

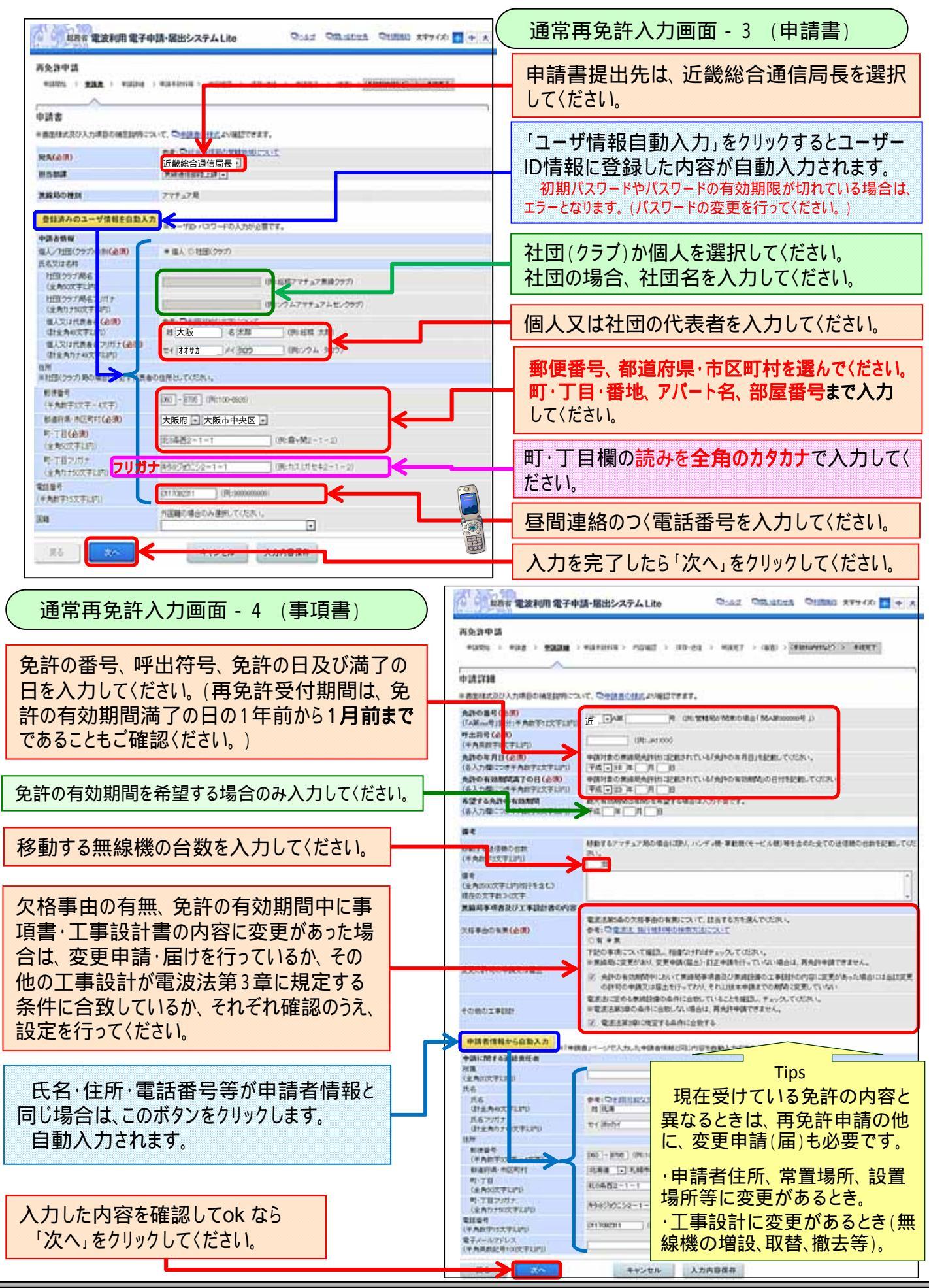

-16-

#### 通常再免許 - 5 (申請手数料等入力)

| ● ● ● ● ● ● ● ● ● ● ● ● ● ● ● ● ● ● ● | ADM > \$245203 > read > 40-20 > 4027 > 080 > (5000/102) > 5027 |                        |
|---------------------------------------|----------------------------------------------------------------|------------------------|
| 中請手数料等                                |                                                                | 雷波利田料の前幼の関係です          |
| 200000                                | 775578                                                         |                        |
| 利款                                    | 18                                                             | ■ 刖糾りる場合は、'設定'取泪」をクリック |
| 千条件数                                  | 1950                                                           | て/ださい 前姉さる 年粉を選びます     |
| 手数转通付方法                               | \$7M1                                                          | して、たてい。削約9つ牛奴を選びより。    |
| 電波を開発系動の中主                            | BEVRA BERRE ABE                                                |                        |

#### 通常再免許 - 6 (内容確認)

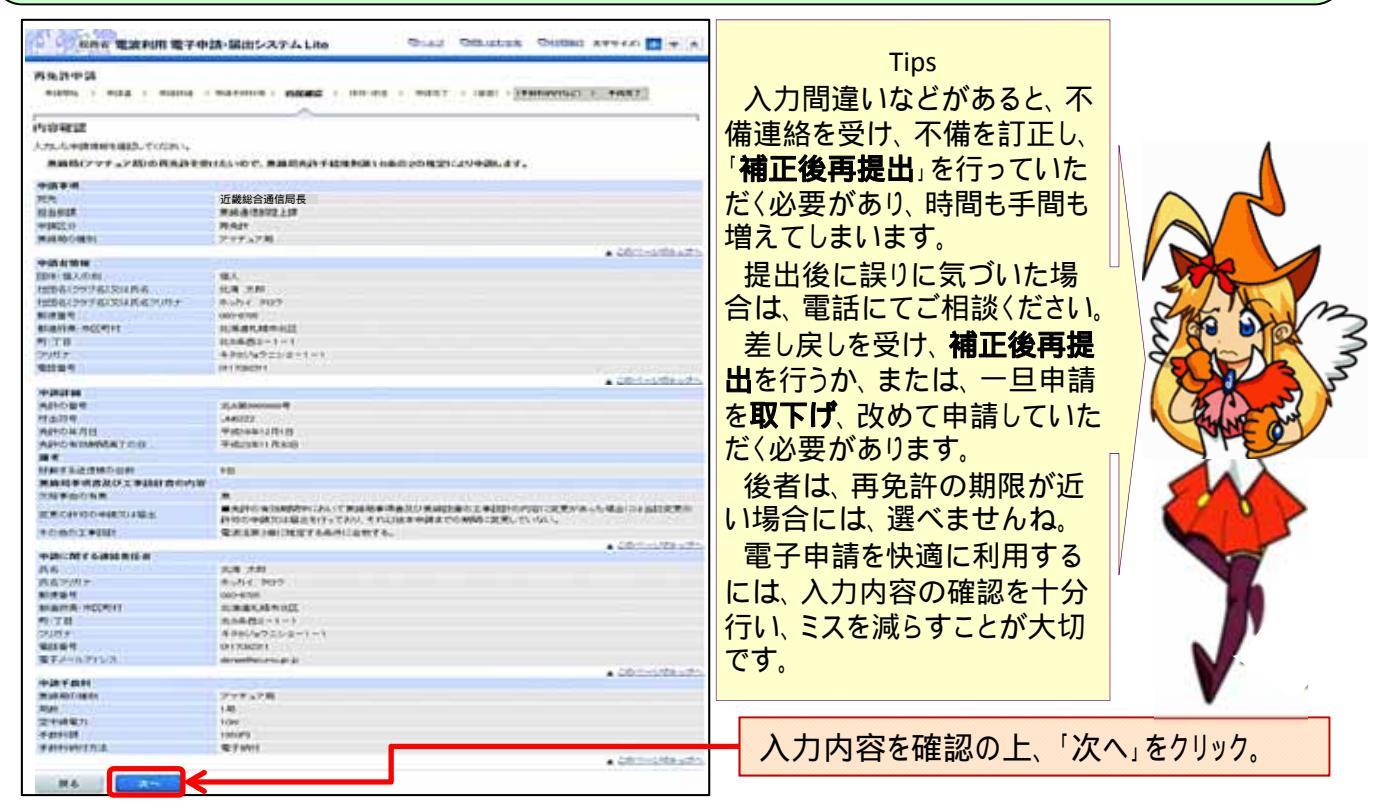

#### 通常再免許 - 7

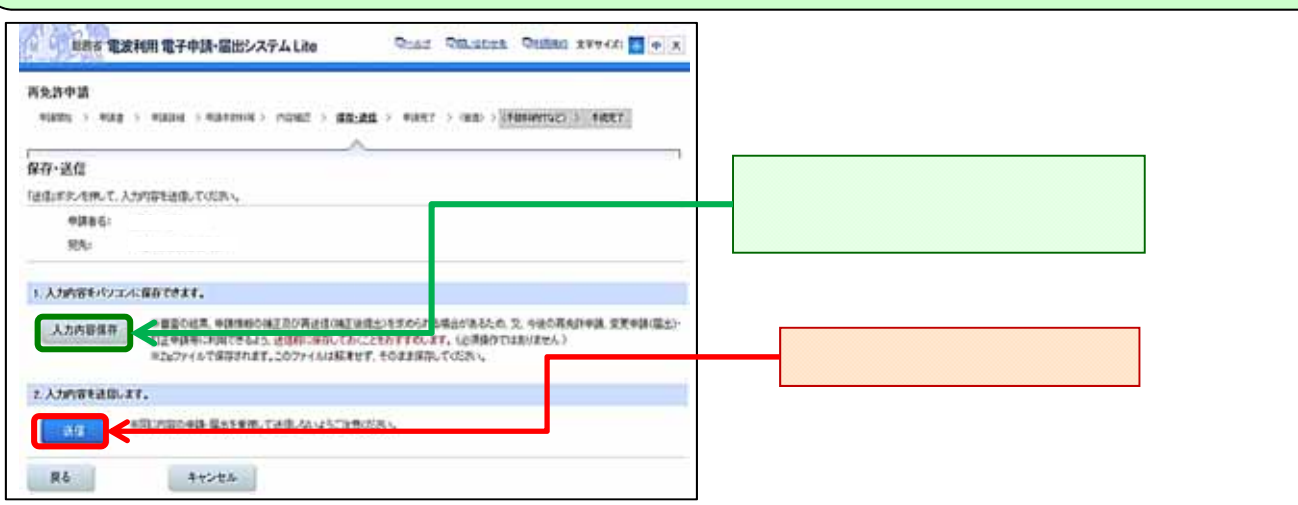

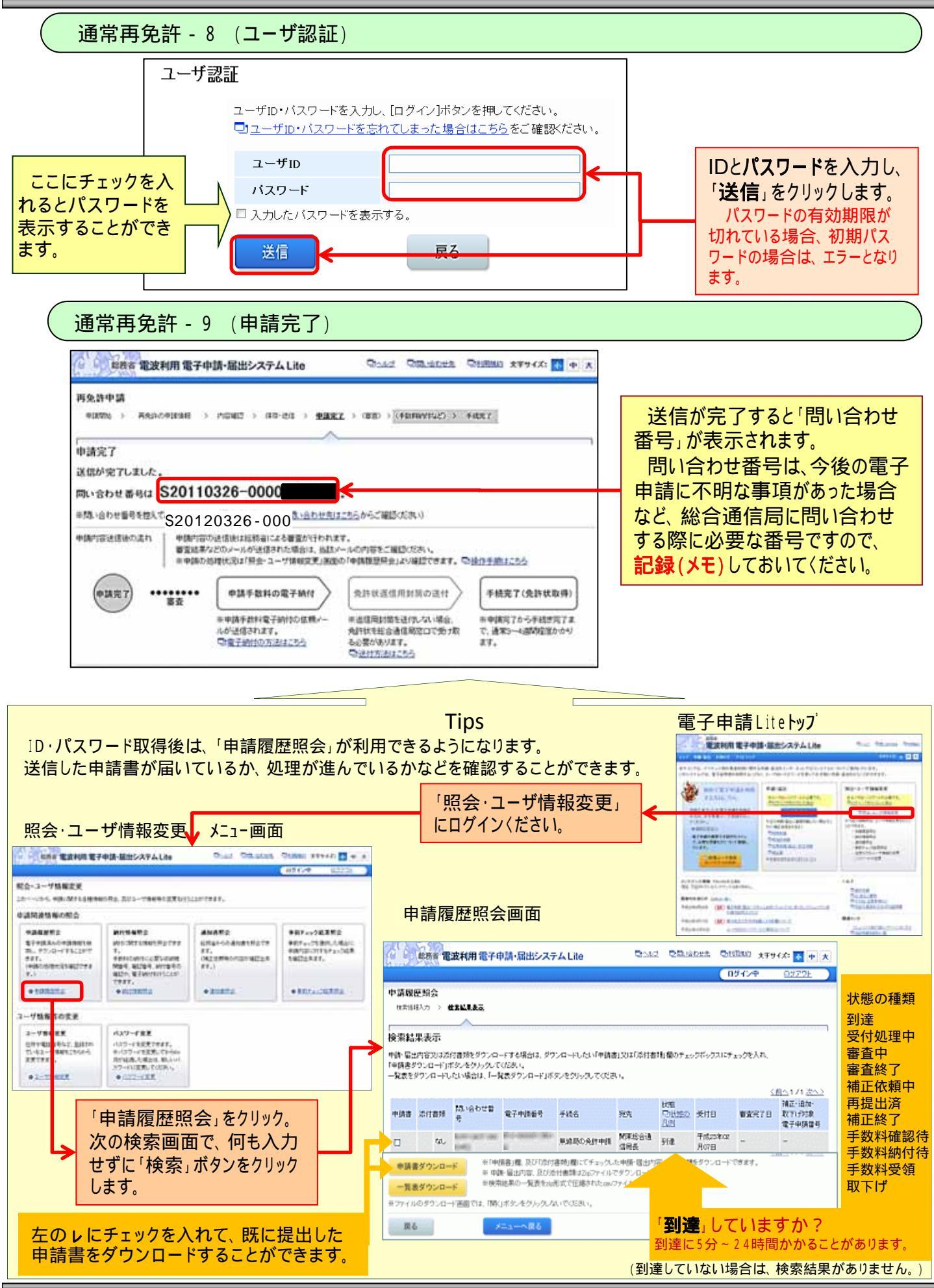

-18-

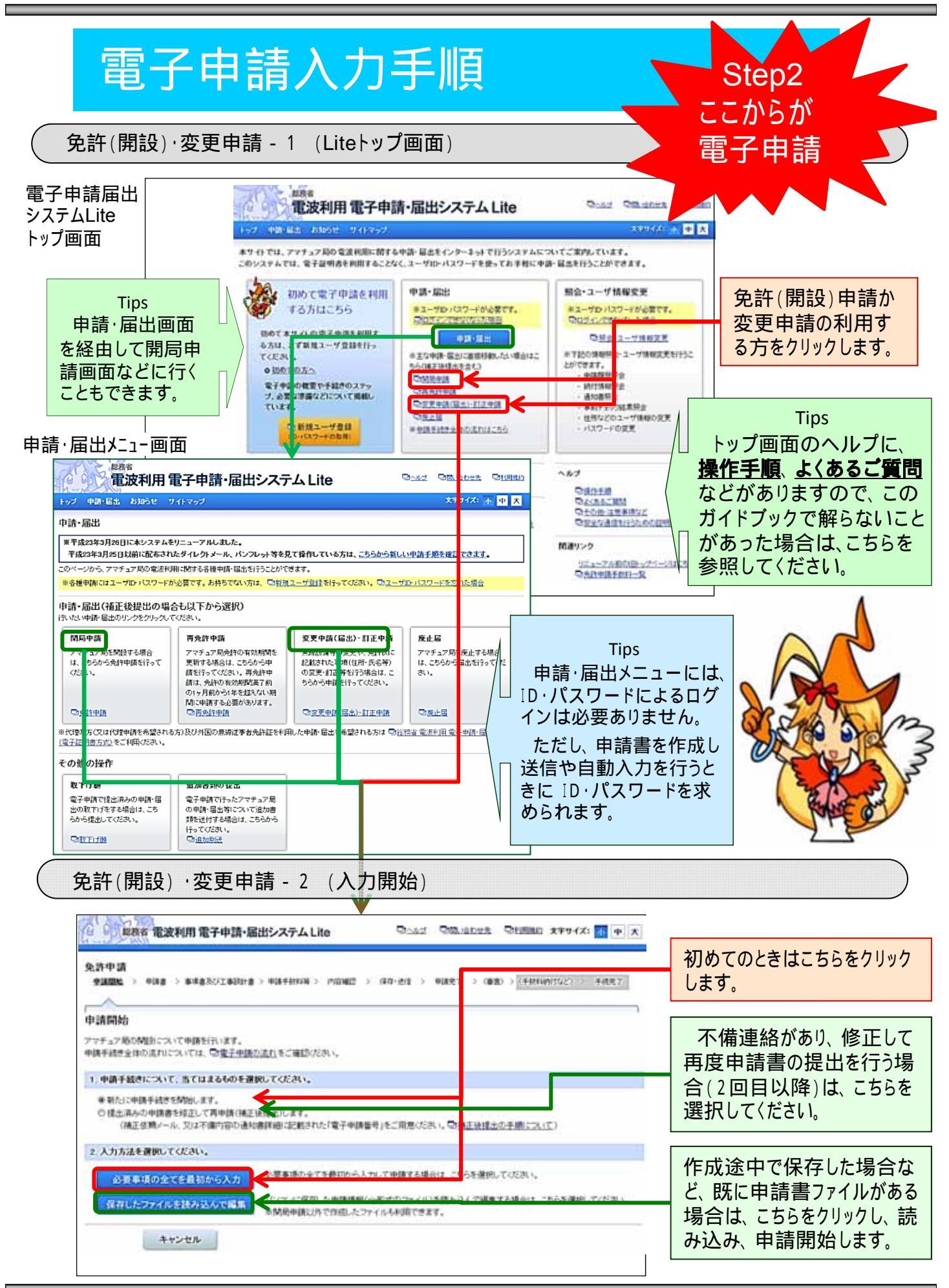

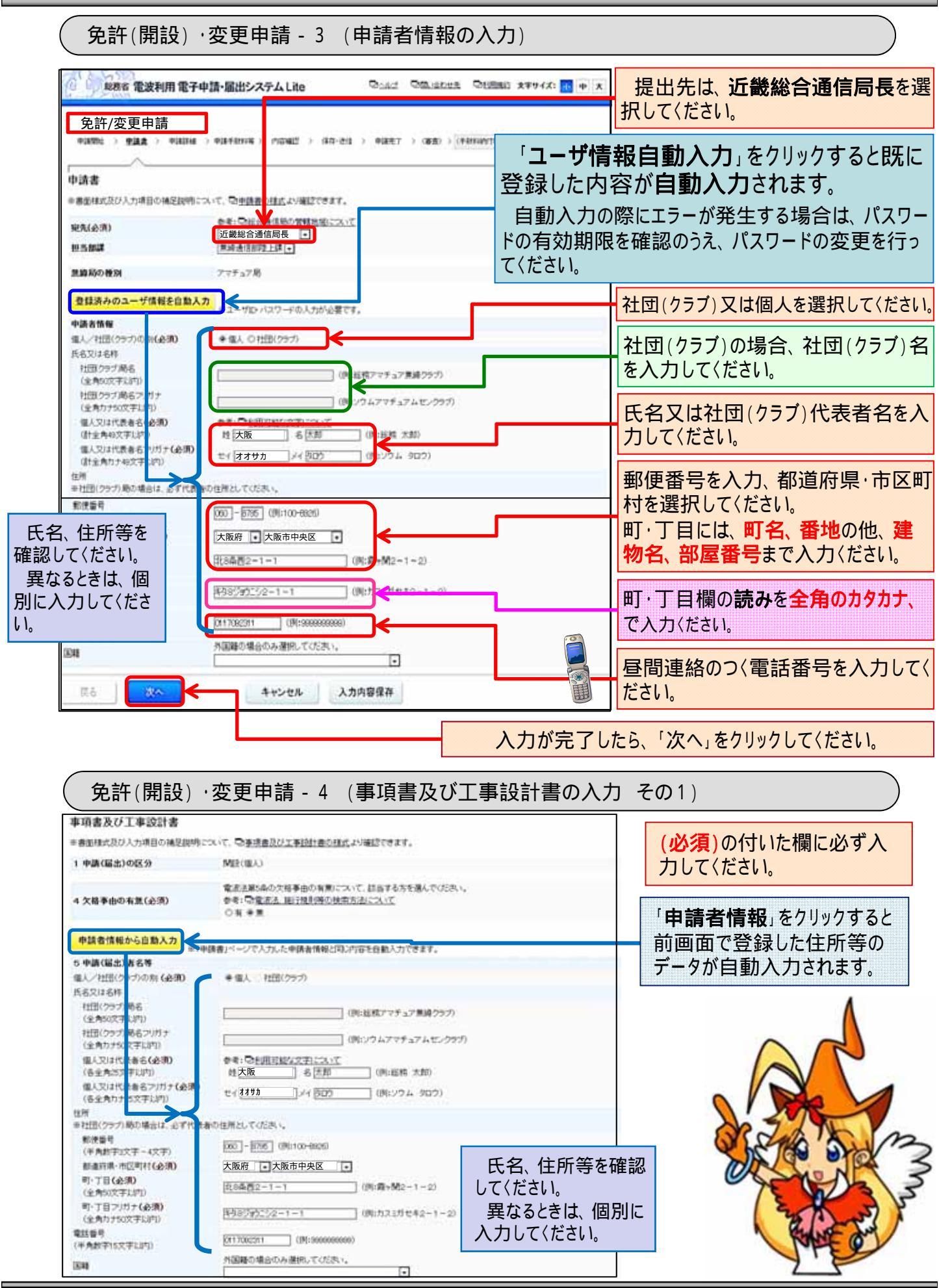

-20-

## 免許(開設)・変更申請 - 5 (事項書及び工事設計書の入力 その2)

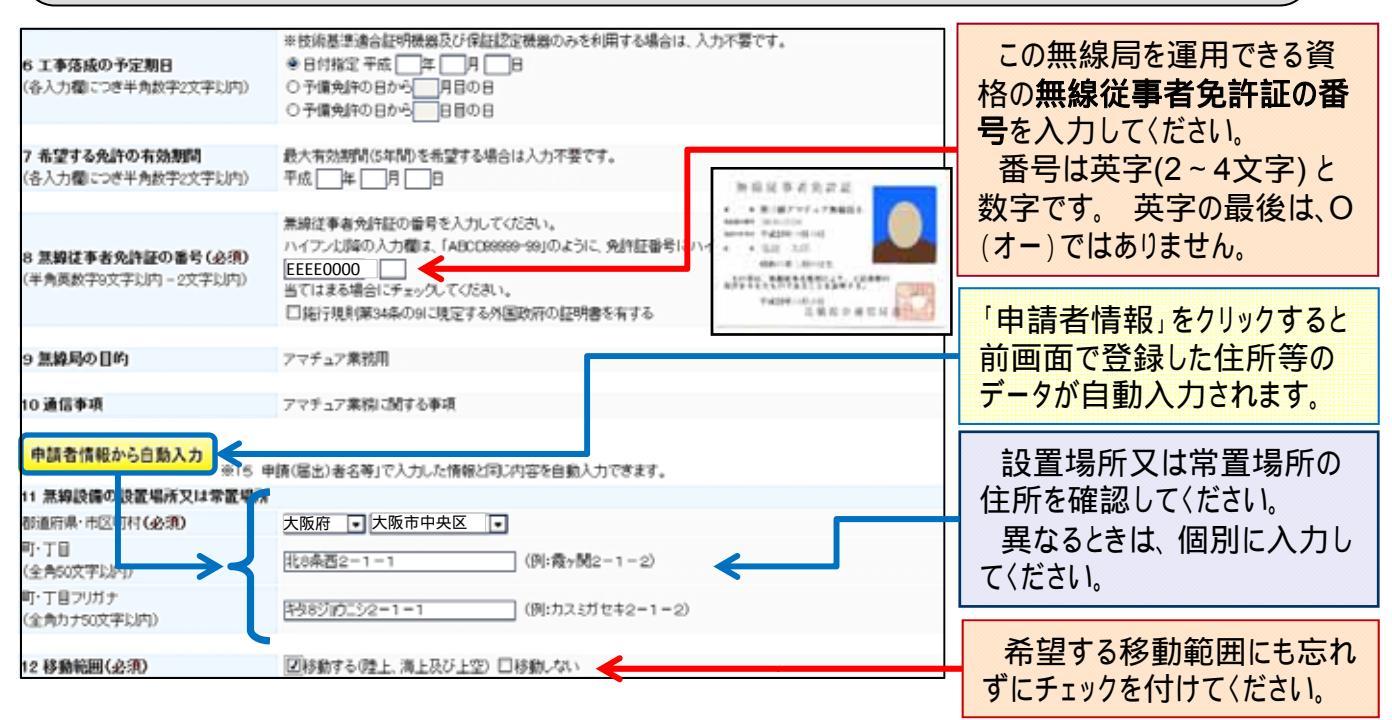

免許(開設)・変更申請-6 (事項書及び工事設計書の入力 その3)

| 13電       | 波の型式並びに希     | 望する周波教及び空中線電力(必須)                                        |                                        |                   |
|-----------|--------------|----------------------------------------------------------|----------------------------------------|-------------------|
| 18940     | 希望する陶波数      | 電波の <u>型式</u>                                            | 空中線電力                                  | 希望する周波数帯と電波の      |
| 連択        | 帯            | 参考:「「占有風波故帯幅」の入力形式・同丁電波の豆式」の入力形式                         | (平角数学21文字以内、小数点を含む)                    |                   |
|           | 135kHz       |                                                          | W +                                    | 空氏にノリックで内川、王中線    |
|           | 1.9M         | ata 3MA 4MA                                              | W -                                    | ┣ 電力を入力してください。    |
|           | 3.5M         | □ 3HA □ 4HA □ その他                                        | W v                                    | 10.40世以ての電池の刑士    |
|           | 3.8M         | □3HD □4HD □その他                                           | W v                                    | 10.46市以下の电波の空式    |
|           | 7M           | □ 3HA □ 4HA □ その他                                        | W v                                    | は、一括コードで入力します。    |
|           | 10M          | □ 2HC □ その他                                              | W v                                    |                   |
|           | 14M          | □2HA □その他                                                | W +                                    |                   |
|           | 18M          | □ 3HA □ その他                                              | W +                                    | ここから― 任っ_ と記載― 堅た |
|           | 21 M         | □ 3HA □ 4HA □ その他                                        | w E                                    |                   |
|           | 24M          | □ 3HA □ 4HA □ その他                                        | W v                                    | 参照して〈ださい。         |
|           | 28M          | □ 3VA □ 4VA □ 3VF □ 4VF □ その他                            | W v                                    |                   |
|           | 50M          | □ 3VA □ 4VA □ 3VF □ 4VF □ その他                            | W v                                    | Δ                 |
|           | 144M         | □ 3VA □ 4VA □ 3VF □ 4VF □ その他                            | W v                                    |                   |
|           | 430M         | □ 3VA □ 4VA □ 3VF □ 4VF □ その他                            | W +                                    |                   |
|           | 1200M        | □3SA □4SA □3SF □4SF □その他                                 | W +                                    |                   |
|           | 2400M        | □3SA □4SA □3SF □4SF □その他                                 | W +                                    |                   |
|           | 5600M        | □ 3SA □ 4SA □ 3SF □ 4SF □ その他                            | W v                                    |                   |
|           | 10.1G        | □ 3SA □ 4SA □ 3SF □ 4SF □ その他                            | W v                                    |                   |
|           | 10.4G        | □3SA □4SA □3SF □4SF □その他                                 | W 💌                                    |                   |
|           | 24G          | 古有地反政帝編 電波の型式 追加                                         | W -                                    | NOMB AND          |
|           | 47G          | 古有彫友教帯幅 電波の型式 追加                                         | W v                                    | SIG ON WROX 2     |
|           | 75G          | 占有彫象数帯幅 電波の型式 追加                                         | W +                                    |                   |
|           | 77G          | 古有周波教帯幅 電波の型式 追加                                         | W v                                    | 75 5333           |
|           | 135G         | 占有風波数帯幅 電波の型式 追加                                         | W -                                    | Y G. W. 3         |
|           | 4630kHz      | A1A                                                      | W .                                    | 1 12 ( )-+ 1 A    |
| 15 備日     | ŧ.           |                                                          |                                        | RANE              |
|           |              | 参考: □ <u>旧呼出符号の使用について</u>                                |                                        |                   |
| nd 44 th  |              | 現にアマチュアを開設しているときは、その呼出符号                                 | マーチ・マロのホルフロナムは小女が発展を見ていたか。             | 25                |
| -7-22-4-3 | 75           | 日 増払にアマチュア局を解説している場合であって、その<br>※目を結果、ていばいシまは、そのアマチッア局に指定 | アマチュア周の廃止又は死計の有効時期満1の目から6<br>まれていた時中結果 |                   |
|           |              | □ 旧呼出符号希望                                                | Steel of Middle                        | ▶ 過去にアマチュア無線局を    |
| 呼出符       | <del>R</del> | 「呼出符号」欄のいずれかを選択した場合は入力してください                             | \                                      | 閉設していたことがあり その    |
| (半角)      | 数字8文字以内)     | (000ctAL:)(8)                                            |                                        |                   |
| 備考        |              |                                                          |                                        | ときに指定を受けていた呼出     |
| 15-82     | する通信機の台数     | 「移動範囲」欄が「■移動する」となっているアマチュア局の場                            | 給に限り、ハンディ機・車載機(モービル機)等を含めた             | し、符号(フールサイン)の百    |
| (半)       | 南数字3文字以内)    | 全ての送信機の苔散を記載してください。                                      |                                        | し付ち(コールリイノ)の舟     |
| (8-4)     |              | 間にフラチュア風を開始していると考け、その条約の新                                |                                        | 1 指定を希望する場合は、必    |
| (\$1      | \$2500文字以内改行 | たけ番号                                                     | ~ ^                                    | 亜事項をλカレア(ださい)     |
| 現在        | の文字数》39文字    |                                                          | -                                      | 女尹坦でハリリレ、ルでい。     |
|           |              |                                                          |                                        |                   |

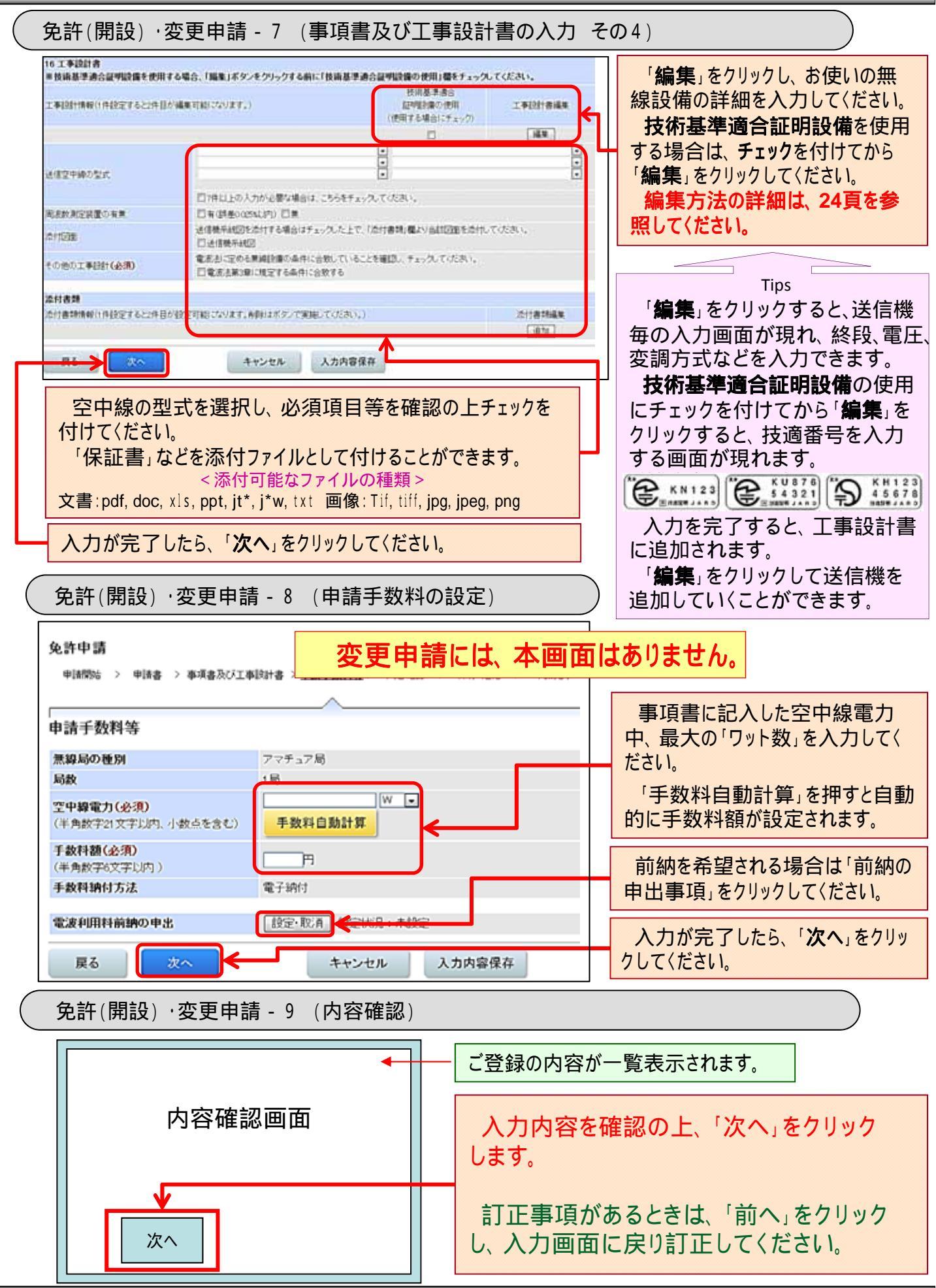

-22-

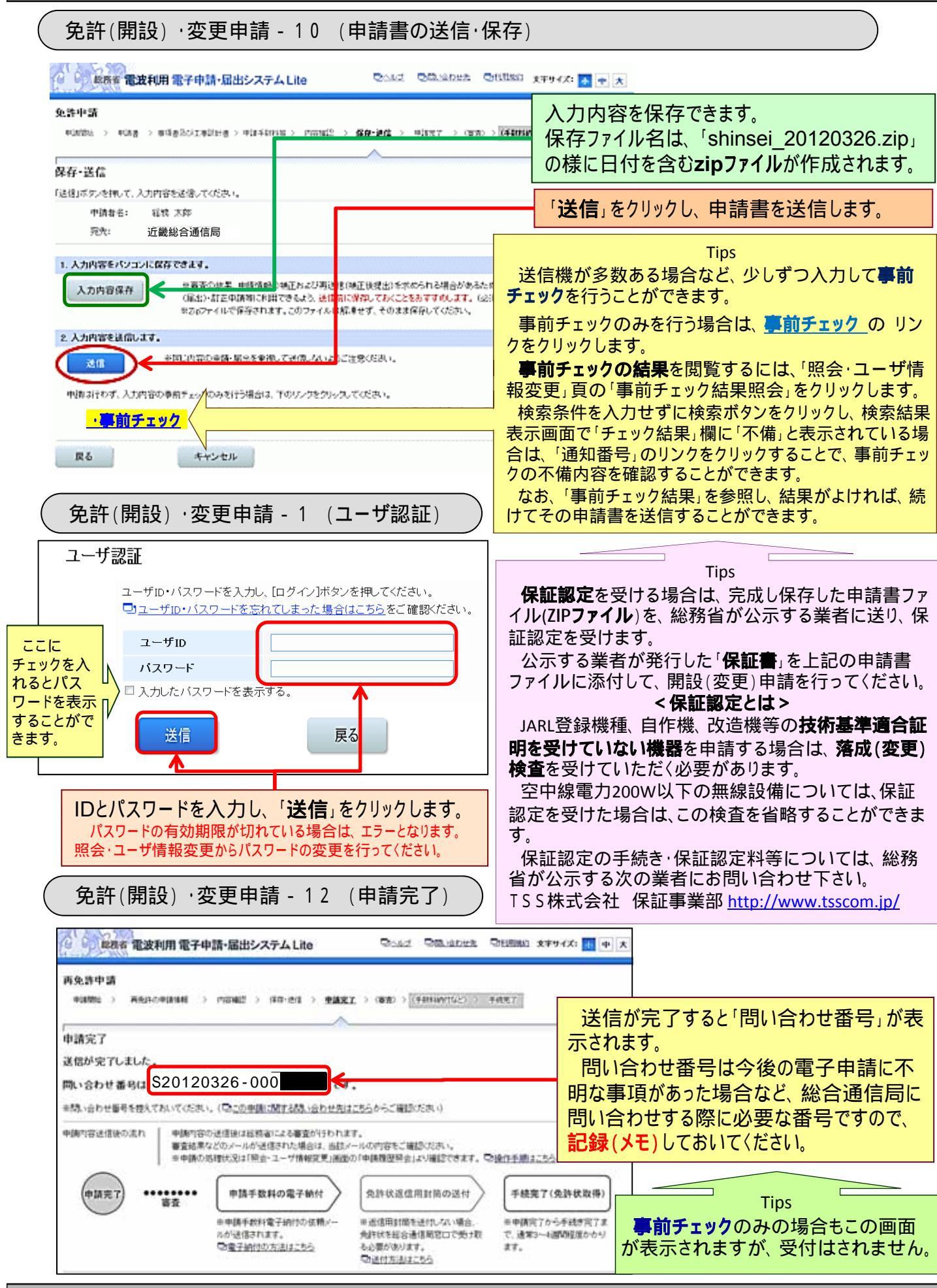

-23-

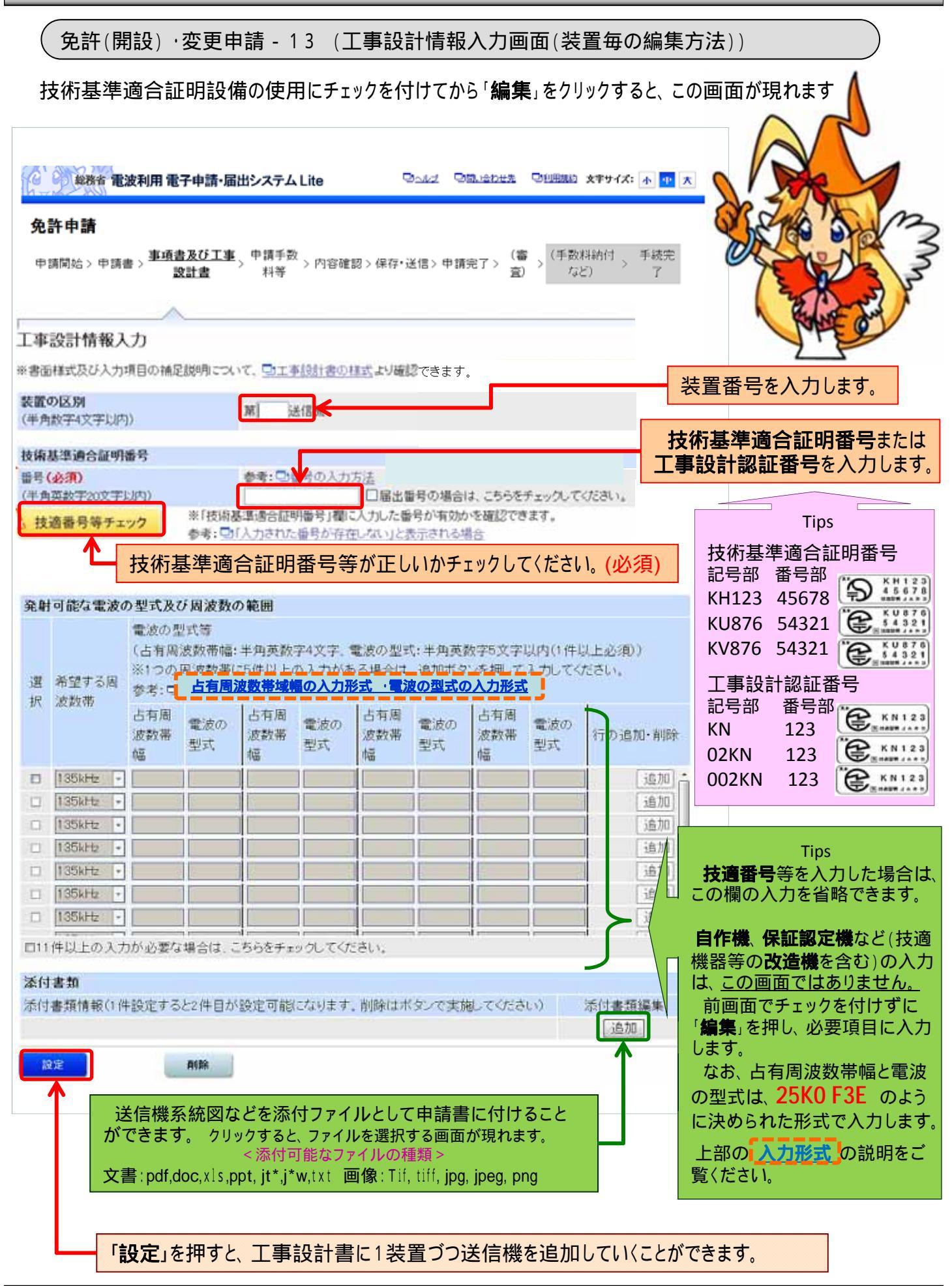

# 申請手数料納付手続について

Step 3

ここからが

電子納付

電子納付 - 1 (納付通知メール)

電子申請の申請手数料の納付は、これまでの「収入印紙」による納付では なく、インターネットバンキングまたはATMからのペイジー(Pay-easy)による電 子納付となります。

近畿総合通信局が受付審査を行い、申請書に問題がなければ、ユーザID に登録されたメールアドレスあてに、納付通知メールをお届けします。

納付通知メールが届きましたら、「照会・ユーザ情報変更」にアクセスし、収納機関番号、納付番号、確認番号をご確認の上、「ペイジー(Pay easy)という仕組みに対応した金融機関のインターネットバンキング、または、ATMから申請手数料の電子納付手続行ってください。

手数料の納付がありましたら、申請書の審査を開始します。

納付通知メール(イメージ)

|                                             | (申請者名)                                                                                 |
|---------------------------------------------|----------------------------------------------------------------------------------------|
| 発信者∶<br>宛先∶<br>送信日時∶<br>件名∶                 | DENPA-SHINSEI@denpa.soumu.go.jp<br>2012年3月26日月曜日 13:00<br>総務省 電波利用 電子申請・届出システム からのおしらせ |
| @                                           | ••• 様                                                                                  |
| 申請が受付さ<br>申請手数料の<br>(注)本メーノ                 | れましたので、申請手数料の電子納付手続をお願いいたします。<br>2問い合わせ番号は ***************です。<br>ルに記載の「問い合わせ番号」        |
| 手数料の電<br>申請手数料<br>機関のインター                   | 電子納付手続について<br>4の電子納付手続は、「ペイジー(Pay easy)という仕組みに対応した金融<br>-ネットバンキング、または、ATMから行ってください。    |
| 電子納付ヨ<br>1.収納<br>2.納付 <sup>:</sup><br>3.確認: | F続に際しては、以下3つの番号(納付情報)が必要になります。<br>機関番号<br>番号<br>番号                                     |
| 下記リンクの                                      | )「照会・ユーザ情報変更」→「納付情報照会」から・・・                                                            |
|                                             |                                                                                        |
|                                             |                                                                                        |

-25-

| 「照会·ユ                                                                                                    | ーザ情報変更                                                                                                    | 」にログインし                                                       | てください。 🗲                                                                      |                                                                                                    |
|----------------------------------------------------------------------------------------------------|----------------------------------------------------------------------------------------------------|---------------------------------------------------------------|-------------------------------------------------------------------------------|----------------------------------------------------------------------------------------------------|
| 会・ユーザ情報3                                                                                                    | 変更メニュー画面、                                                                                                    |                                                               |                                                                               | FUNCTION CONTRACTOR CONTRACTOR CO                                                                                                    |
| 起告告 電波利用 電子                                                                                                    | 申請・届出システム Lite                                                                                                    | Dad DELEDER                                                   | ◎1回期的 文字サイズ: 加 中 大                                                            | CRAN-TIN<br>CRAN-TIN<br>CRA |
|                                                                                                    |                                                                                                    |                                                               | ロダイン中 ロジアウト                                                                   |                                                                                                    |
| 私会・ユーザ情報変更<br>:のページから、申請に関する各種情報                                                                                                    | 応募会 及びユーザ情報等の変更を行う                                                                                                    | ことができます。                                                      |                                                                               | Annual D MARCH AND A CONTRACT AND A CONTRACT AND A                                                                                                    |
| 自請関連情報の服会                                                                                                    |                                                                                                    |                                                               | i i i i i i i i i i i i i i i i i i i                                         | m<br>電子由 諸<br>居<br>出<br>シ<br>ス<br>テ<br>ム<br>ite b                                                                                                    |
|                                                                                                    | MALE MET O                                                                                                    | Austra                                                        |                                                                               |                                                                                                    |
| ●研究課題が来<br>電子申読済みの申請情報を検<br>用し、ダウンロードすることがで<br>きます。<br>(申請の思想代況を確認できま<br>す。)                                                                                                    | 新り日期かれ35<br>新付に関する情報を回立できま<br>す。<br>手数料の新付に必要な収納機<br>開催号、確認優号、納付番号の<br>確認や、電子納付を行うことが                                                                                                    | 総称省からの通知書を開生できます。<br>(確正依頼等の内容が確認出来<br>ます。)                   | ●新7エックを運動した場合に、<br>申請りついすするチェック地帯<br>を運動出来ます。                                 |                                                                                                    |
| 0 中国的股份会                                                                                                    | ● 給討播税用金                                                                                                    | <ul> <li>▲10書用会</li> </ul>                                    | ● <u>車船チェック結果用会</u>                                                           |                                                                                                    |
| 1ーザ情報等の変更                                                                                                    |                                                                                                    |                                                               |                                                                               |                                                                                                    |
| ユーザ情報変更                                                                                                    | パスワード変更                                                                                                    |                                                               |                                                                               | 「照会・ユーザー情報変更」                                                                                                    |
| 住所や電話番号など、登録され<br>ているユーザ情報をこちらから                                                                                                    | バスワードを変更できます。<br>キバスワードを変更してから6ヶ                                                                                                    |                                                               |                                                                               | メニュー画面から、「納付情報                                                                                                    |
| 変更できます。                                                                                                    | 月が経過した場合は、新しいパ<br>スワードに変更してください。                                                                                                    |                                                               |                                                                               | 照会」をクリックしてください。                                                                                                    |
|                                                                                                    | and the second second se                                                                                                    |                                                               |                                                                               |                                                                                                    |
| ● ユーブ (1882) 1 1 1 1 1 1 1 1 1 1 1 1 1 1 1 1 1 1 1                                                                                                    | ● <u>122-F24</u><br>(納付情報照会                                                                                                    | :)                                                            |                                                                               |                                                                                                    |
| ● <u>1</u> "请给⋥王<br>電子納付 - 3                                                                                                    | ● <u>IS27-FRE</u><br>(納付情報照会<br>++請・届出システムLite                                                                                                    | )<br>Godz Otherburg                                           | ्रीग्रास्टा इंस्फ्रेरिंग 🚮 क्                                                 | C                                                                                                    |
| ● <u>1</u> "请新买更<br>電子納付 - 3<br><sup>8884</sup> 電波利用電子                                                                                                    | ● <u>II27-FZ₹</u><br>(納付情報照会<br>申請・届出システム Lite                                                                                                    | )<br>Dati Stradita                                            | 日辺田道山 文字サイズ: <u>小</u> 中 ノ<br>ログイン中 ロ <u>ファウト</u>                              |                                                                                                    |
| • 1-17(1692)<br>電子納付 - 3<br>段表者電波利用電子                                                                                                    | ● <u>K27-FRE</u><br>(納付情報照会<br>申請・届出システム Lite                                                                                                    | :)<br>Dati Studiet                                            | Chullian まキサイズ: 🚮 中 ()<br>ログイン中 ロジアウト                                         |                                                                                                    |
| <ul> <li>● <u>1</u> - "法教武王</li> <li>電子納付 - 3</li> <li>総務者 電波利用 電子</li> <li>約月前輪緊急</li> <li>株業会代入力</li> </ul>                                                                                                    | ● <u>K27</u> FEEE<br>(納付情報照会<br>申請・届出システム Lite                                                                                                    | :)<br>Dosz Dzusterz                                           | つけ田畑ロ 文字サイズ:  (1) 中 )<br>ログイン中 ロジアウト                                          |                                                                                                    |
| <ul> <li> <ul> <li></li></ul></li></ul>                                                                                                    | <ul> <li> (納付情報照会) </li> <li> 中請・届出システムLite </li> <li> 時間・届出システムLite </li> <li> 時間・届出システムLite </li> <li> 時間・届出システムLite </li> <li> 時間・届出システムLite </li> <li> 時間・届出システムLite </li> </ul>                                                                                                    | <ul> <li>         ・         ・         ・</li></ul>             | □11日回回 東キサイズ: 20 中 ア<br>ログイン中 ロジンジト<br>健児した後、被先為件を人力して、(98年)                  | 条件なしで検索すると、全ての納付情報が検索され表示                                                                                                    |
| <ul> <li> <ul> <li>                 ・・・・・・・・・・・・・・・・・・・・・</li></ul></li></ul>                                                                                                    | <ul> <li> (納付情報照会) </li> <li> 中請・届出システムLite </li> <li> 時間・届出システムLite </li> <li> 時間、「「「「「「「」」」」 </li> <li> (例用版字の時付番号指定) </li> </ul>                                                                                                    | )<br>つんよ つ読い合わせき<br>する場合は納付番号指定ラジオボターを<br>ボタンをグリックした場合は、すべての納 | □11回回記 まキサイズ: 20 中 ア<br>ログイン中 ロジニジト<br>選択した後、被先条件を人力して、(除用)                   | 条件なしで検索すると、全ての納付情報が検索され表示されます。                                                                                                    |
| <ul> <li> <ul> <li>ユーザ信報選覧</li></ul></li></ul>                                                                                                    | <ul> <li> (納付情報照会) </li> <li> 中請・届出システムLite </li> <li> 申請・届出システムLite </li> <li> 回報電デジオボタノを、続け番号で検索 </li> <li> そ一覧表示します。 </li> <li> (後用指定 Oild)付着目指定 </li> <li> (例) szosociol-coccol ~~ </li> </ul>                                                                                                    |                                                               | 「日辺田誠に 文字サイズ: 10 (1)<br>ログイン中 ロジンジト<br>健用した途 被先為件を入力して、(他用)<br>内情報が一覧表示されます。) | 条件なしで検索すると、全ての納付情報が検索され表示されます。                                                                                                    |
| ● ユーザ法報要更<br>電子納付 - 3<br>● 2一が法報要更<br>電子納付 - 3<br>● 2000 - 3<br>● 2000 - 3 | <ul> <li> (納付情報照会) </li> <li> (納付情報照会) </li> <li> 中請・届出システムLite </li> <li> (納行時報照編 </li> <li> 回報回知:20時日報号指定 </li> <li> (例) S2050071-2000011-2 S2050071-2000011-2 </li> </ul>                                                                                                    |                                                               |                                                                               | 条件なしで検索すると、全ての納付情報が検索され表示されます。                                                                                                    |
| <ul> <li>ユーザ信頼変更 </li> <li>電子納付 - 3 </li> <li></li></ul>                                                                                                    | <ul> <li> (納付情報照会) </li> <li> (納付情報照会) </li> <li> 中請・届出システムLite </li> <li> (約/前本中を入力せずに後期、 </li> <li> (第四指定 Oint/描号指定) </li> <li> (第四指定 Oint/描号指定) </li> <li> (第四指定 Oint/描号指定) </li> <li> (第四 200001 ~ 200001 ~ 200001 ~ 2000001 ~ 20000001 ~ 20000001 ~ 20000001 ~ 20000001 ~ 20000001 ~ 20000001 ~ 20000001 ~ 20000001 ~ 20000001 ~ 20000001 ~ 20000001 ~ 20000001 ~ 20000001 ~ 200000001 ~ 20000001 ~ 20000001 ~ 20000001 ~ 20000001 ~ 20000001 ~ 20000001 ~ 20000001 ~ 20000000001 ~ 20000001 ~ 20000000000</li></ul>                                                                                                    |                                                               |                                                                               | 条件なしで検索すると、全ての納付情報が検索され表示されます。                                                                                                    |
| <ul> <li>ユーゴ信範定更</li> <li>電子納付 - 3</li> <li>総務省電波利用電子</li> <li>総務省電波利用電子</li> <li>総務省電波利用電子</li> <li>(本) (本) (本) (本) (本) (本) (本) (本) (本) (本)</li></ul>                                                                                                    | <ul> <li> (納付情報照会) </li> <li> (納付情報照会) </li> <li> 中請・届出システムLite </li> <li> (約件10000001 </li> <li> (例用版字の時付載号指定 </li> <li> (例の主意の時付載号指定 </li> <li> 〇千明〇明行真のすべて 「死気の「戸〇日~一〇日~一日 (例) 手点(204月)日~千代 </li> <li> (例) 手点(204月)日~千代 </li> </ul>                                                                                                    |                                                               |                                                                               | 条件なしで検索すると、全ての納付情報が検索され表示されます。                                                                                                    |
| <ul> <li> <ul> <li>ユーゴ信範定更                  </li> <li></li></ul></li></ul>                                                                                                    | <ul> <li>         ・ パスワード変更         ・         ・ パスワード変更         ・         ・         ・</li></ul>                                                                                                    |                                                               |                                                                               | 条件なしで検索すると、全ての納付情報が検索され表示されます。<br>何も入力せずに「検索」をクリックしてください。                                                                                                    |
| <ul> <li> <ul> <li></li></ul></li></ul>                                                                                                    | <ul> <li> (納付情報照会) </li> <li> (納付情報照会) </li> <li> 中請・届出システムLite </li> <li> (約/前条件を入力せてに限用 </li> <li> (例の手続23年4月1日~平成 </li> <li> (例の手続23年4月1日~平成 </li> <li> (例の主23年4月1日~平成 </li> <li> (例の主23年4月1日~平成 </li> <li> (例の主23年4月1日~平成 </li> </ul>                                                                                                    |                                                               |                                                                               | 条件なしで検索すると、全ての納付情報が検索され表示されます。          何も入力せずに「検索」をクリックしてください。         問い合わせ番号を入力して、表示することもできます。                                                                                                    |
| <ul> <li> <ul> <li></li></ul></li></ul>                                                                                                    | <ul> <li>・パスワード変更 </li> <li>(納付情報照会 </li> <li>申請・届出システムLite </li> <li>申請・届出システムLite </li> <li>● APTTHANEENA </li> <li>回報出版室ワジオボタノを、続け番号で検索 </li> <li>を一覧表示します。 </li> <li>・ません。(使用条件を入力せずにに除来 </li> <li>● 範囲版室 〇 時け番号指定 </li> <li>● 範囲版室 〇 時け番号指定 </li> <li>● 範囲版室 〇 時け番号指定 </li> <li>● 範囲版室 〇 時け番号指定 </li> <li>● 範囲版室 〇 時け番号指定 </li> <li>● 範囲版室 〇 時け番号指定 </li> <li>● 範囲版室 〇 時け番号指定 </li> <li>● 範囲版室 〇 時け番号指定 </li> <li>● 範囲版室 〇 時け番号指定 </li> <li>● 範囲版室 ○ 時け番号指定 </li> <li>● 範囲版室 ○ 時け番号指定 </li> <li>● 範囲版章 ○ 第二、 </li> <li>● 範囲版章 ○ 第二、 </li> <li>● 範囲版章 ○ 第二、 </li> <li>● 範囲版章 ○ 第二、 </li> <li>● 範囲版章 ○ 第二、 </li> <li>● 範囲版章 ○ 第二、 </li> <li>● 第二、 </li> <li>● 第二、 </li></ul> |                                                               | 日初日回転2 まキサイズ: (1) (1) (1) (1) (1) (1) (1) (1) (1) (1)                         | 条件なしで検索すると、全ての納付情報が検索され表示されます。          何も入力せずに「検索」をクリックしてください。         問い合わせ番号を入力して、表示することもできます。                                                                                                    |

### 再免許申請の納付期限までの日数は、14日です。

納付期限を過ぎないよう、速やかに納付情報照会を行い、電子納付を進めてください。なお、納付期限を過ぎてしまった場合は、陸上第三課までご相談ください。

#### 電子納付 - 4 (納付情報照会)

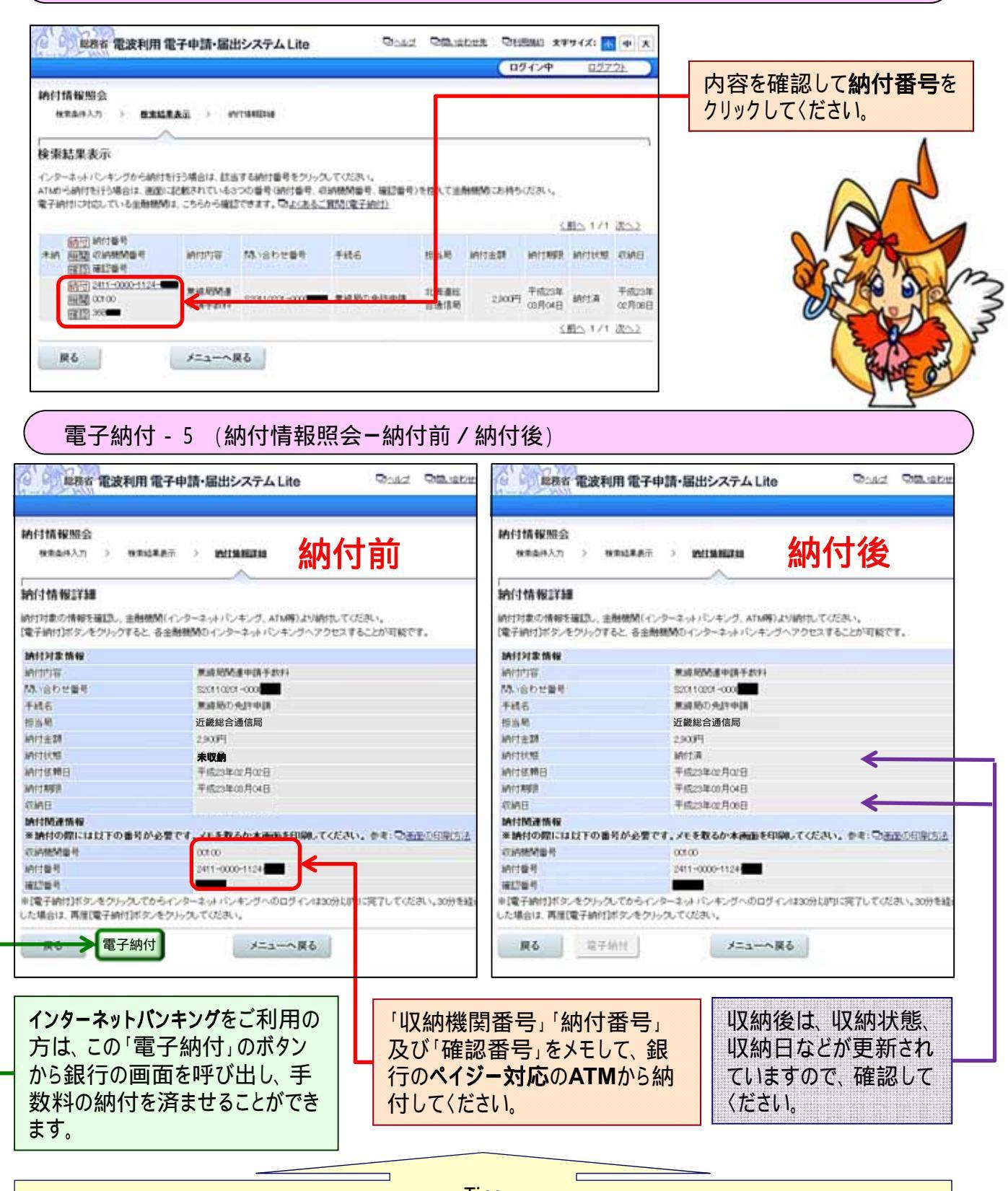

Tips インターネットバンキングの契約がなくても、ペイジー対応のATMから電子納付することができます。 ペイジーを利用するには、「収納機関番号」「納付番号」及び「確認番号」の3つの番号が必要です。 ペイジー対応の金融機関でも、ペイジーが扱えないATMも混在していますので、注意してください。 ペイジーについては、ペイジーのホームページをご覧ください。 <u>http://www.pay-easy.jp/payeasy\_facilities/financial.htm</u>

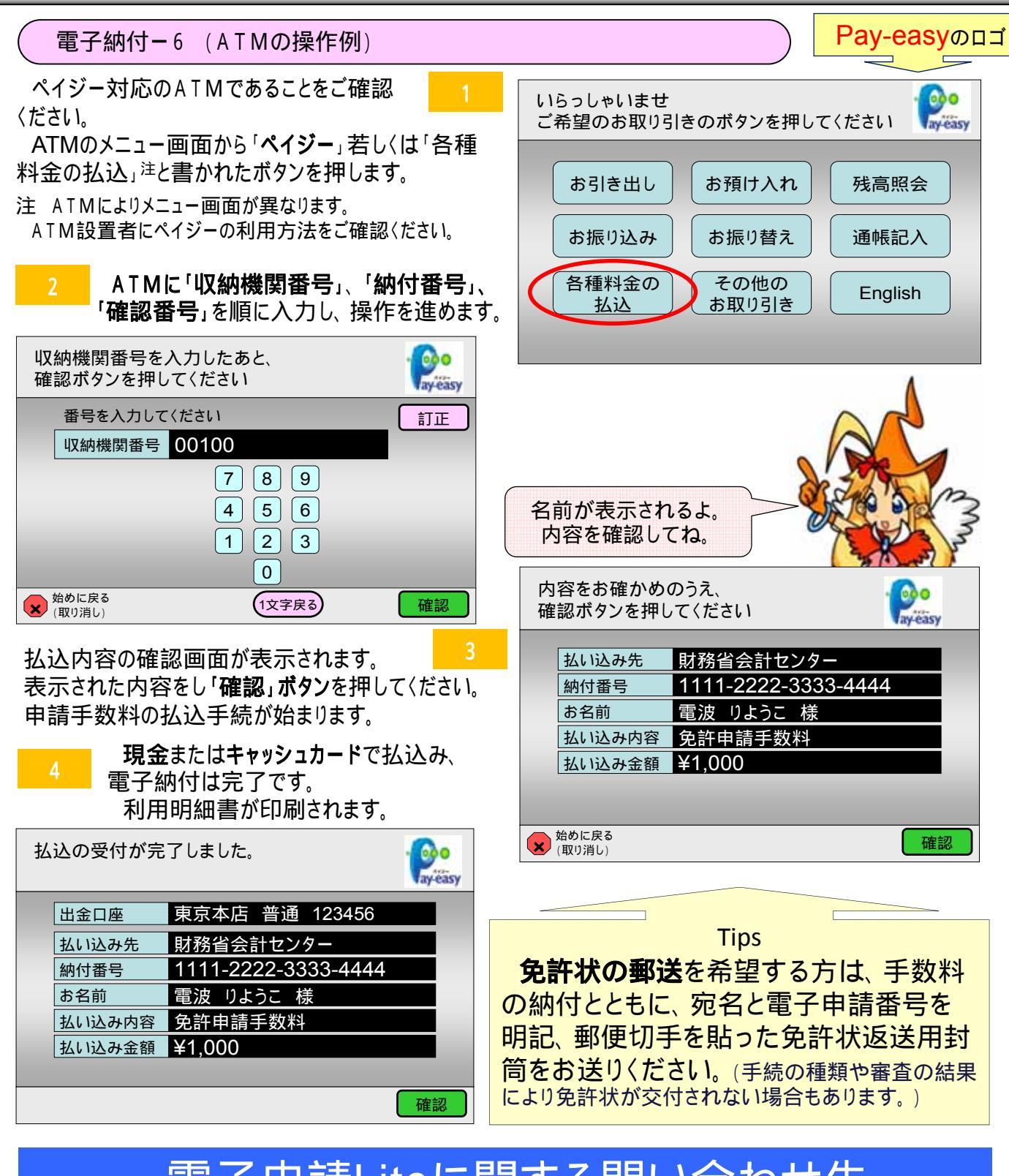

## 電子申請Liteに関する問い合わせ先

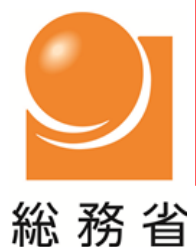

電子申請Liteに関して、ご不明な事項等がございましたら、以下の問い合わせ先に、お問い合わせてください。 ユーザ登録に関するお問い合わせ:近畿総合通信局企画調整課 06-6942-8548 申請・届出に関するお問い合わせ:近畿総合通信局陸上第三課 06-6942-8564(アマチュア無線担当) 操作方法に関するお問い合わせ:電子申請ヘルプデスク 0120-850-221 対応時間:月曜日から金曜日(休日・祝日を除く。) 8時30分から12時、13時から17時まで

近畿総合通信局

無線通信部企画調整課

平成24年3月30日第7版